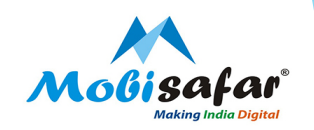

## **RAIL BOOKING – IRCTC**

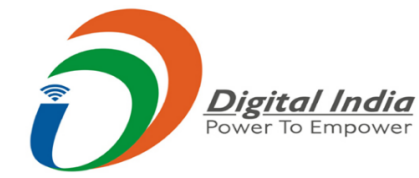

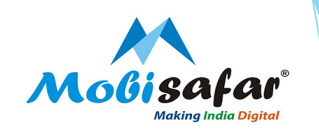

#### **Step 1: Select Travel under the Services tab**

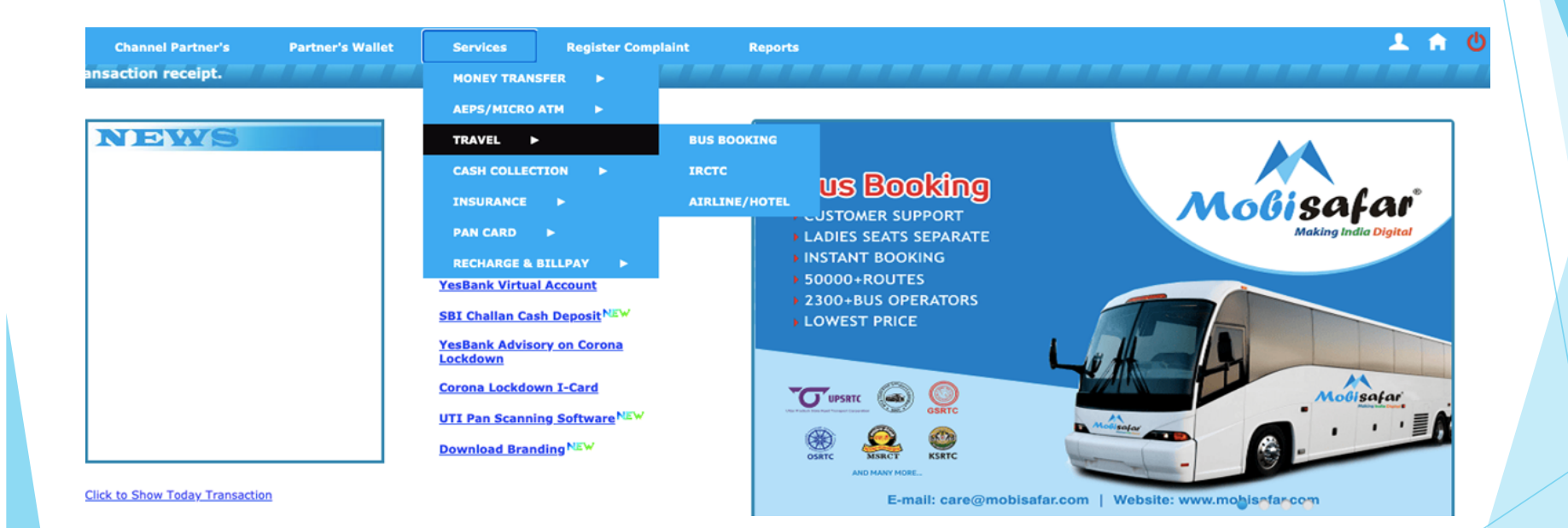

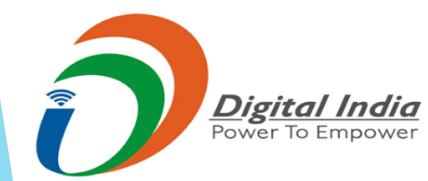

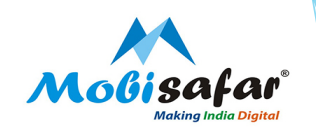

Step 2 : Go to IRCTC

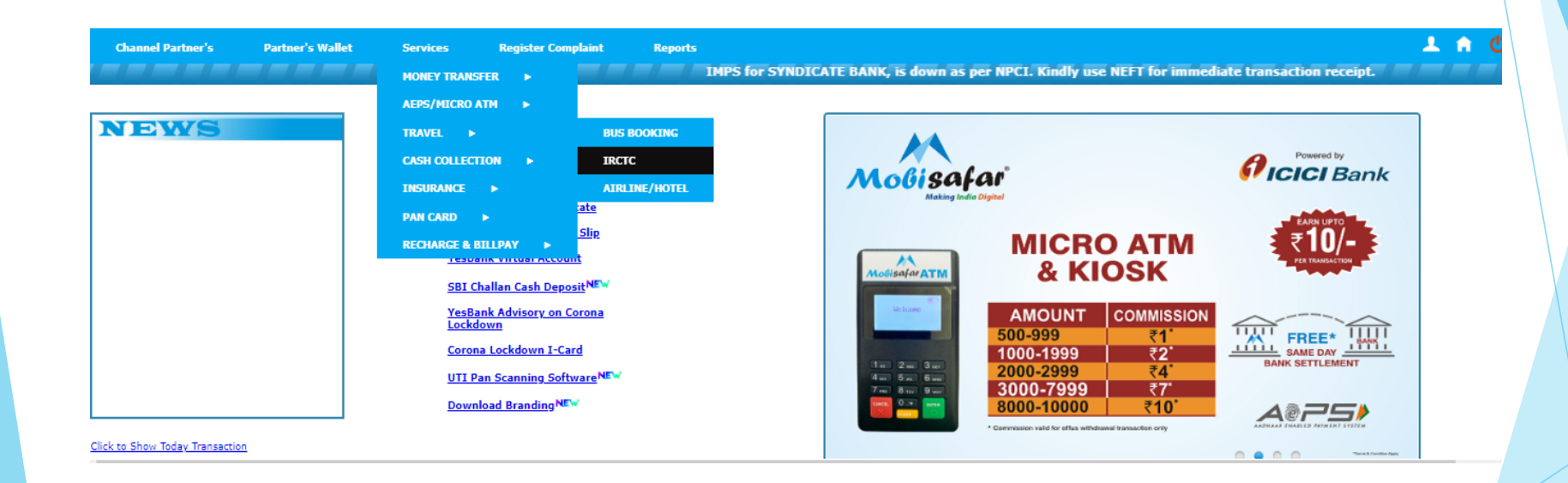

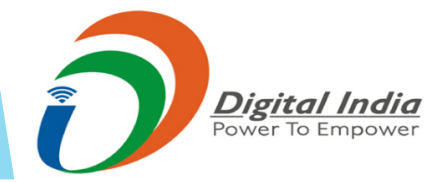

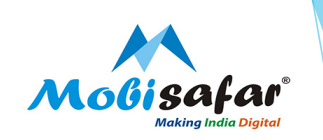

### Step 3 : IRCTC Home Page will be opened

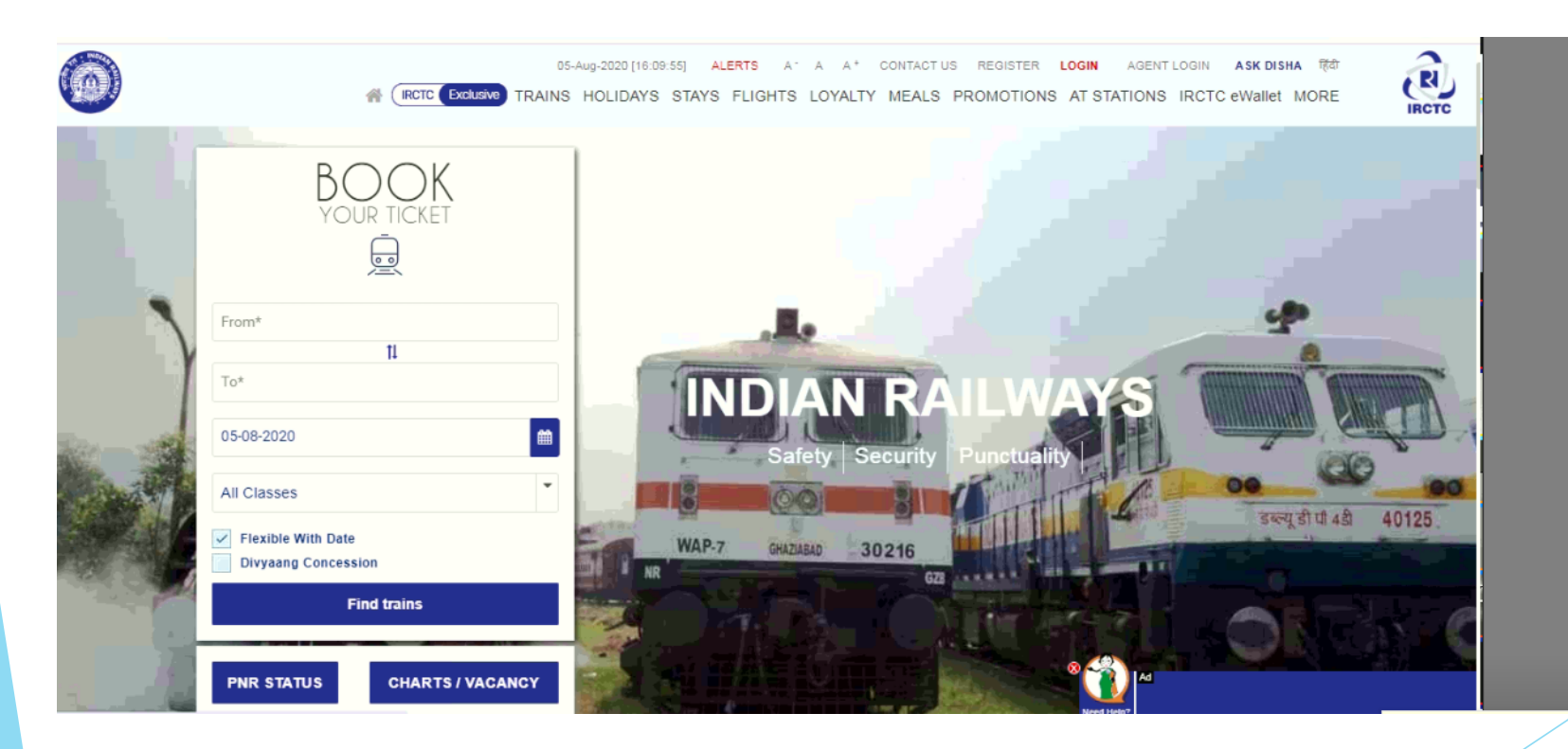

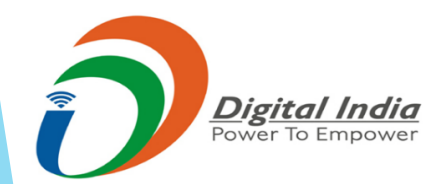

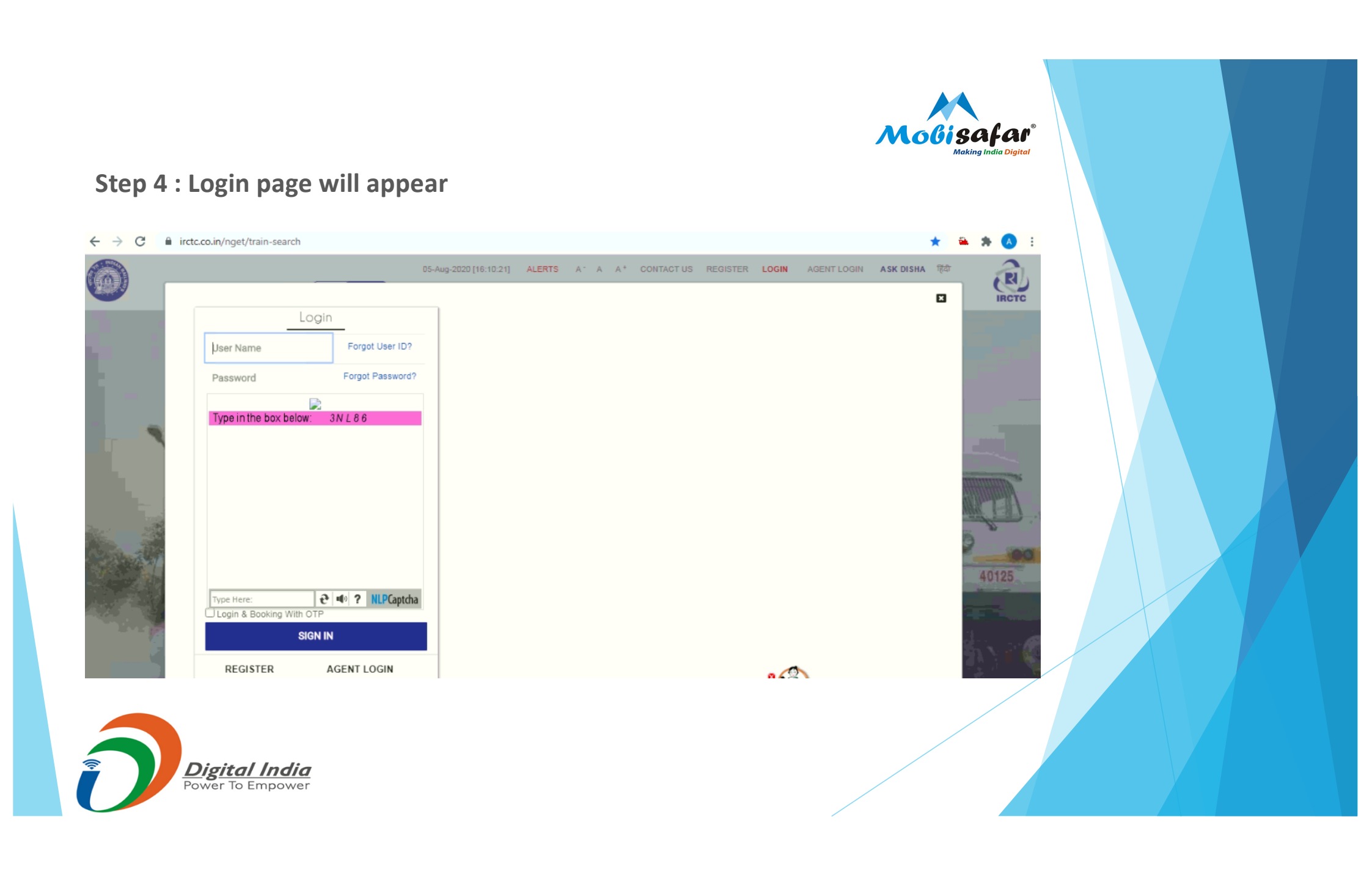

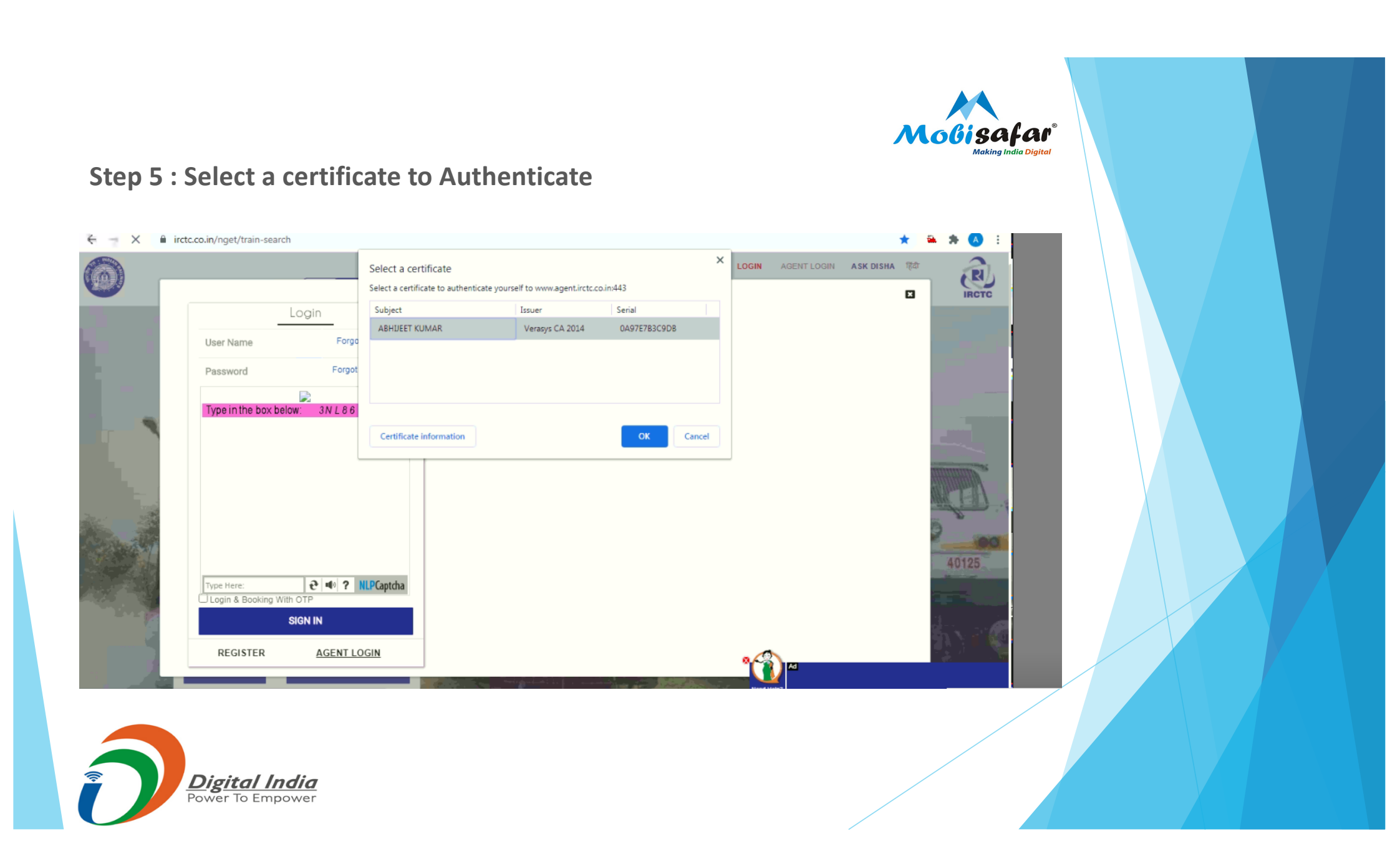

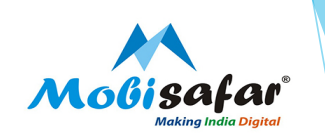

### Step 6 : Verify your User PIN

|      | ctc.co.in/nget/train-search |                    | 05-Aug-2020 [16:11:13] | ALERTS AT A AT       | CONTACT US RE | GISTER LOGIN | AGENT LOGIN | 🗙 ASK DISHA | ••• 1<br>5 |                           |
|------|-----------------------------|--------------------|------------------------|----------------------|---------------|--------------|-------------|-------------|------------|---------------------------|
|      | Log                         | gin                |                        |                      |               |              |             |             |            | IRCTC                     |
|      | User Name                   | Forgot User ID?    |                        |                      |               |              |             |             |            |                           |
|      | Password                    | Forgot Password?   |                        |                      |               |              |             |             |            |                           |
|      | Type in the box below:      | 3N I 86            | Verify User PIN        |                      |               |              |             |             |            | 1997                      |
| -    | Type in the best below.     | 0.1200             | Now verify             | y your User PIN:     |               |              |             |             |            |                           |
|      |                             |                    | Uror DTM:              |                      |               |              |             |             |            | -                         |
| 1.0  |                             |                    | USER PAR.              | Enable soft keyboard |               |              |             |             |            |                           |
|      |                             |                    | Change User PI         | IN Login             | Cancel        |              |             |             | 10         | Contraction of the second |
| 1241 |                             |                    |                        |                      |               |              |             |             |            | 00                        |
|      | Type Here:                  | e   e   NLPCaptcha |                        |                      |               |              |             |             |            | 0125                      |
|      | SIGI                        | N IN               |                        |                      |               |              |             |             | 4          | . 20                      |
| 1    | REGISTER                    | AGENT LOGIN        |                        |                      |               |              |             |             |            |                           |
|      |                             |                    |                        | -                    |               |              | Ad          |             |            |                           |

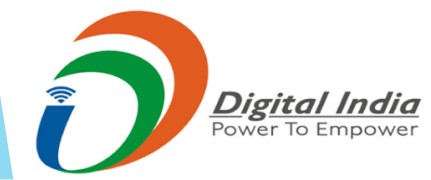

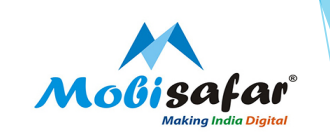

### Step 7 : Agent Login

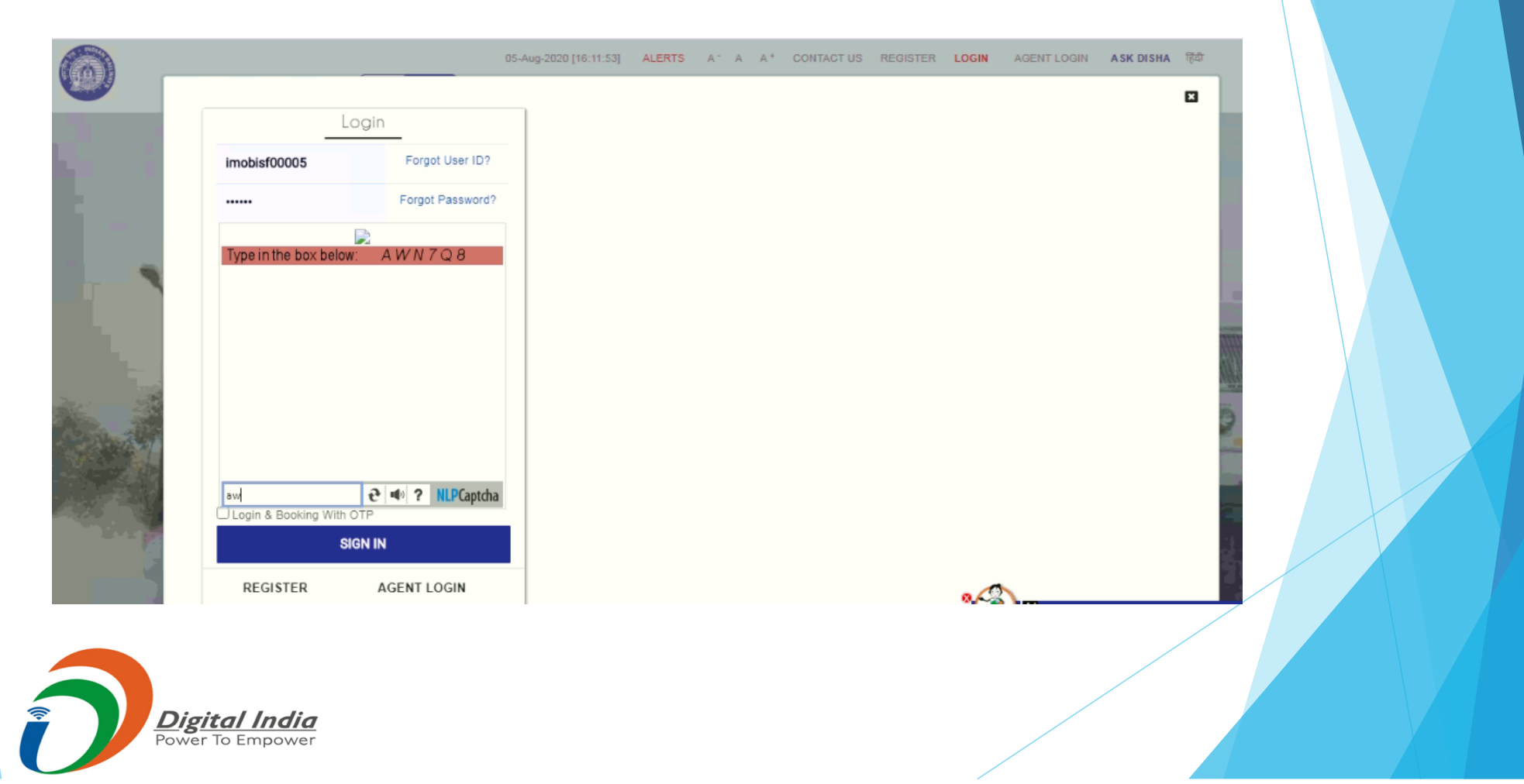

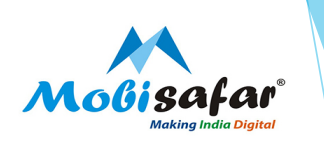

### **Step 8 : Agent logged into IRCTC portal Successfully**

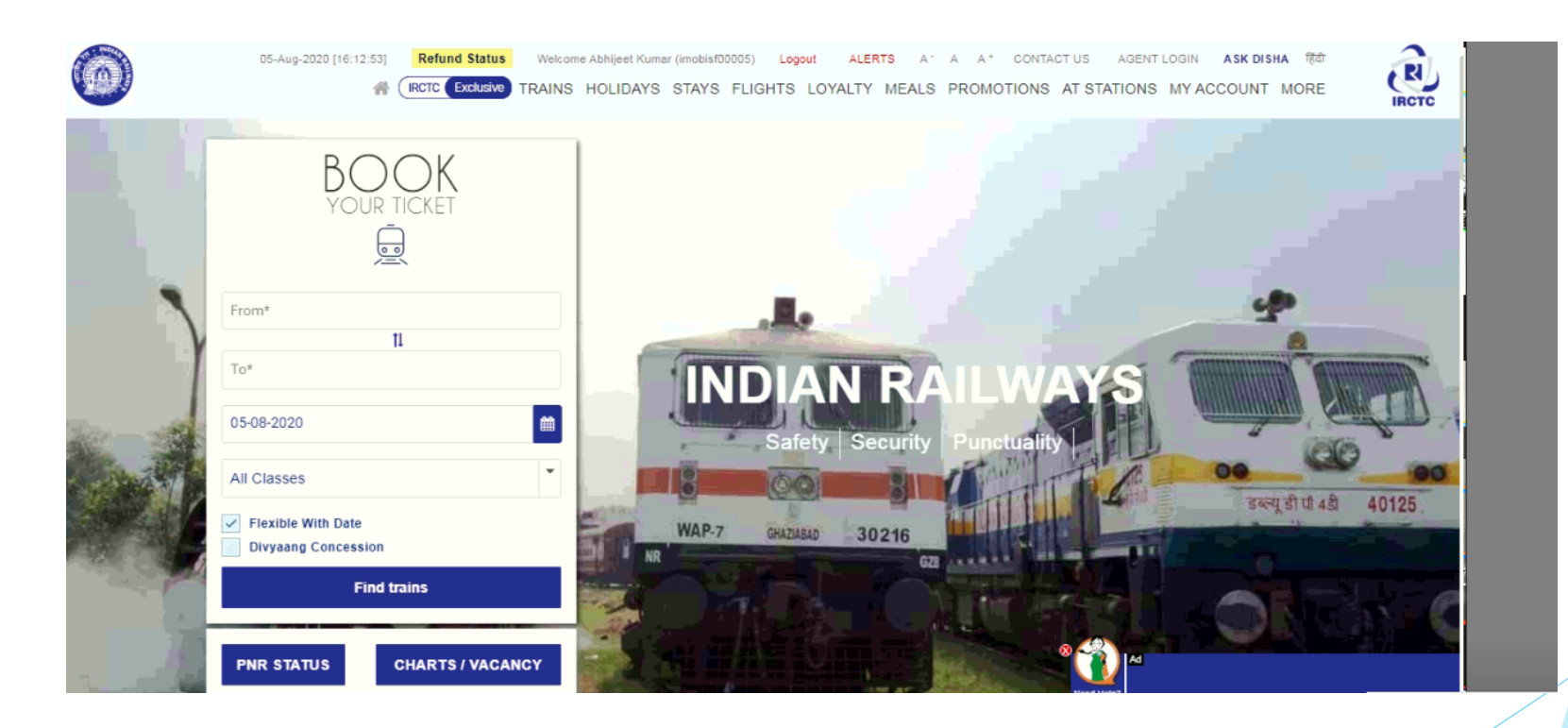

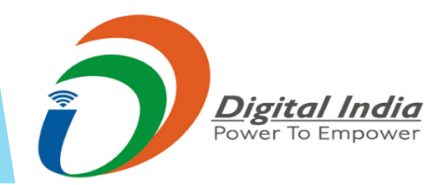

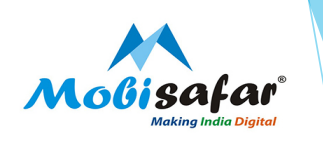

### Step 9 : Enter Origin / destination & date. Click on "Find trains"

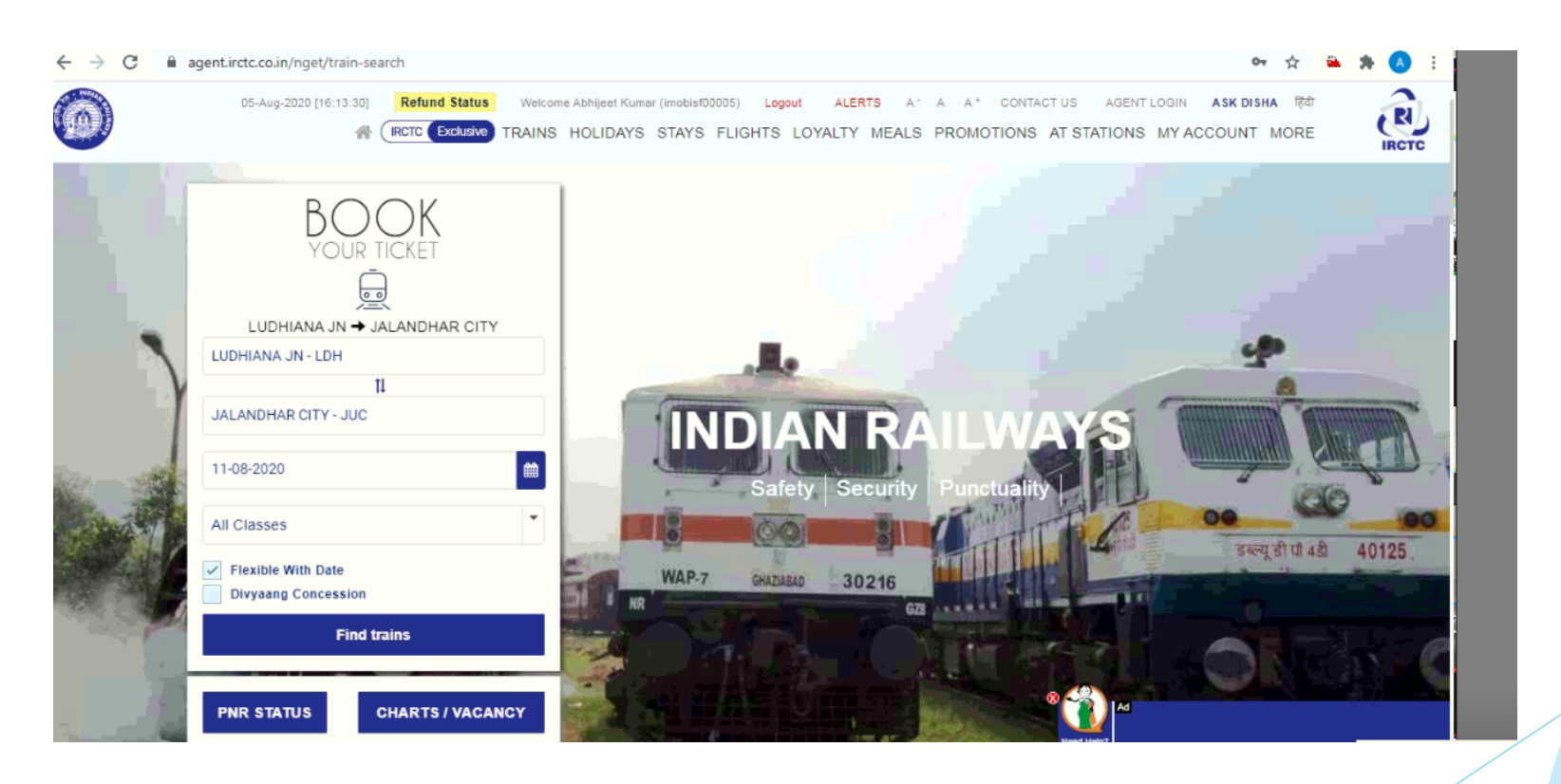

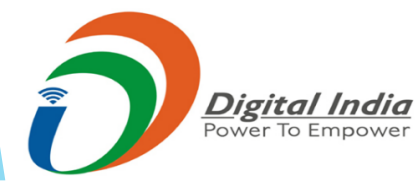

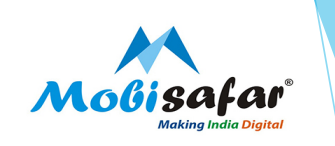

### Step 10 : Select the train & class from the available trains list

| → C                                                                                                    | n/nget/booking/train-list                                                                       |                                                                                                    | 야 ☆ 🏔 🚖 🔕                                                                   |
|----------------------------------------------------------------------------------------------------|-------------------------------------------------------------------------------------------------|----------------------------------------------------------------------------------------------------|-----------------------------------------------------------------------------|
| rain Types 🗹                                                                                                 | LUDHIANA JN → JALANDHAR CITY                                                                    | ♦ Previous Day Tuesday Next Day ►                                                                                               | Quota: GENERAL *                                                            |
| om Stations 🗹                                                                                                | Train name & no.                                                                                | Departs Arrives Duration -                                                                                                    | Class Availability & Fare                                                   |
| UDHIANA JN(LDH)                                                                                              | Departs on: Mon, Tue, Wed, Fri, Sat & Sun                                                       | · <b>Č</b> · <b>Č (</b> )<br>19:35 20:35 01:00                                                                                  | Tuesday<br>11-8-2020<br>C<br>175.00                                         |
| Departure Time           0:00 Hrs         24:00 Hr           vrival Time           0:00 Hrs         24:00 Hr | ← Previous Days availability     11 Aug 2020 (TUE)     AVAILABLE-0148     Book Now     Book Now | 14 Aug 2020 (FRI)         15 Aug 2020 (SAT)           AVAILABLE-0106         AVAILABLE-0123           Book Now         Book Now | Next Days availability → 16 Aug 2020 (SUN) AVAILABLE-0121 Book Now Book Now |
| ailability Legends<br>ILABLE: Available<br>RR_AVBL: Current Booking Available<br>2:<br>SERVATION AGAINST     |                                                                                                 |                                                                                                    |                                                                             |
| ANCELLATION<br>L#: WAITLIST<br>EGRET/WL: No more booking allowed<br>it available: Not Available              | BACHKHAND SPL(02715)     LUDHIANA JN → JALANDHAR CITY     Departs on: All Days                  | <u> 冷  冷</u> ⑦ 17:54 18:55 01:01                                                                                                | Second Sitting (2S)  Check availability & fare                              |

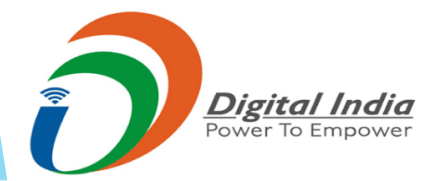

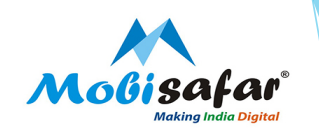

Step 11 : Click "I Agree" on the confirmation page

| Train Types 🔽                           | LUDHIANA JN -> JALANDHAR CITY                                 | Previous Day              | Tuesday<br>11 Aug Next Day ▶ | Quota: GENERAL           |
|-----------------------------------------|---------------------------------------------------------------|---------------------------|------------------------------|--------------------------|
| From Str                                |                                                               |                           |                              |                          |
| LUE I have read the health              | advisory issued by my destination state. I accept an          | d shall abide by the same |                              |                          |
| o Stati     मैंने अपने गंतव्य राज्य द्व | गरा जारी स्वास्थ्य सलाहकार को पढ़ा है। मैं स्वीकार करता हूं 3 | भौर उसी का पालन करता हूं। |                              |                          |
| AL I                                    | ×                                                             | I don't Agree 🗸 I A       | gree                         |                          |
| 100 Hrs 24-00 Hr                        | Previous Days availability                                    |                           |                              | Next Days availability 🔶 |

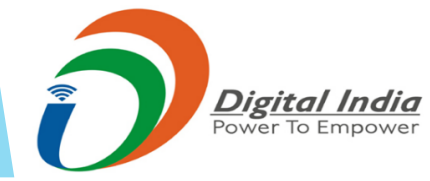

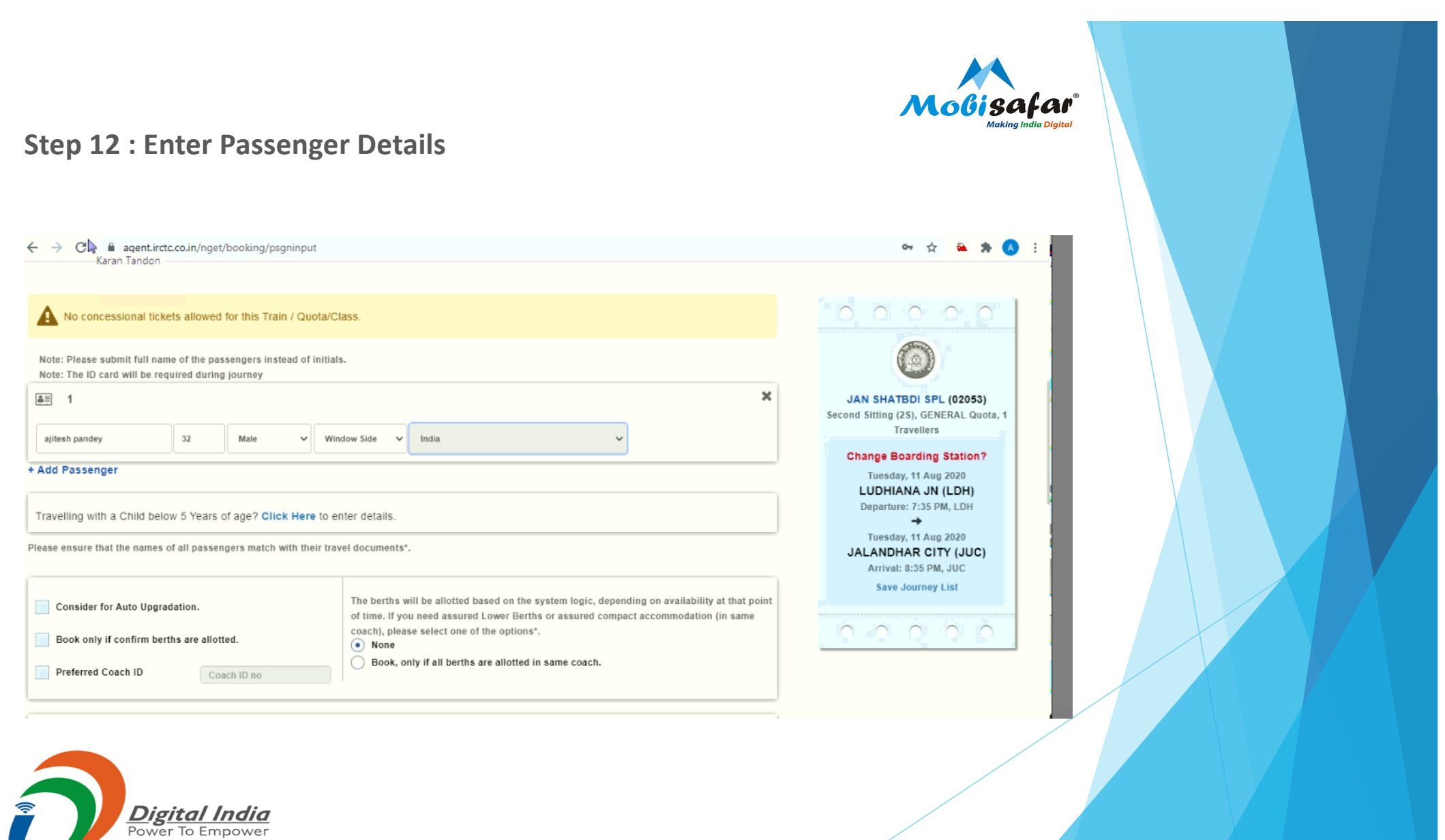

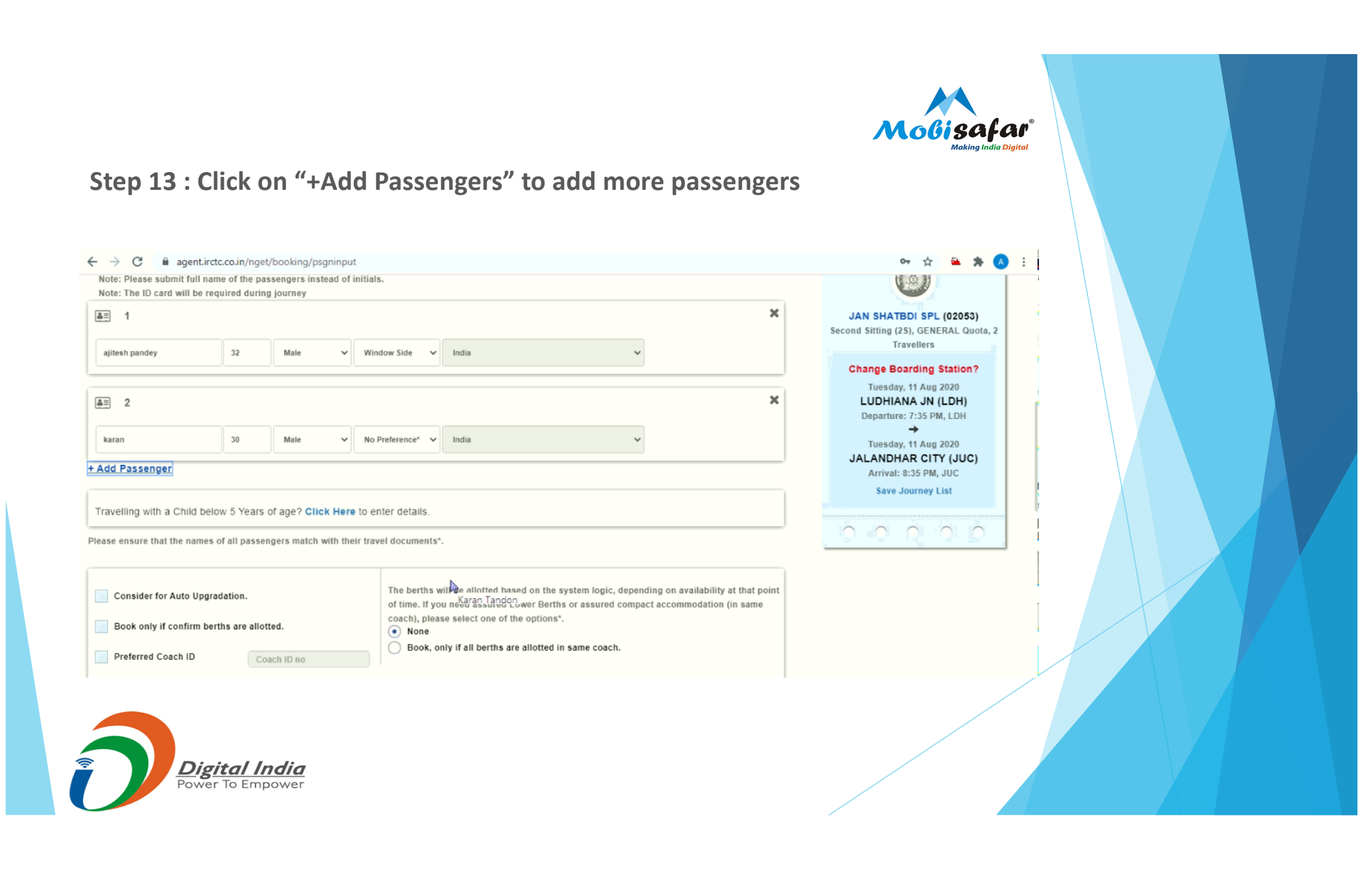

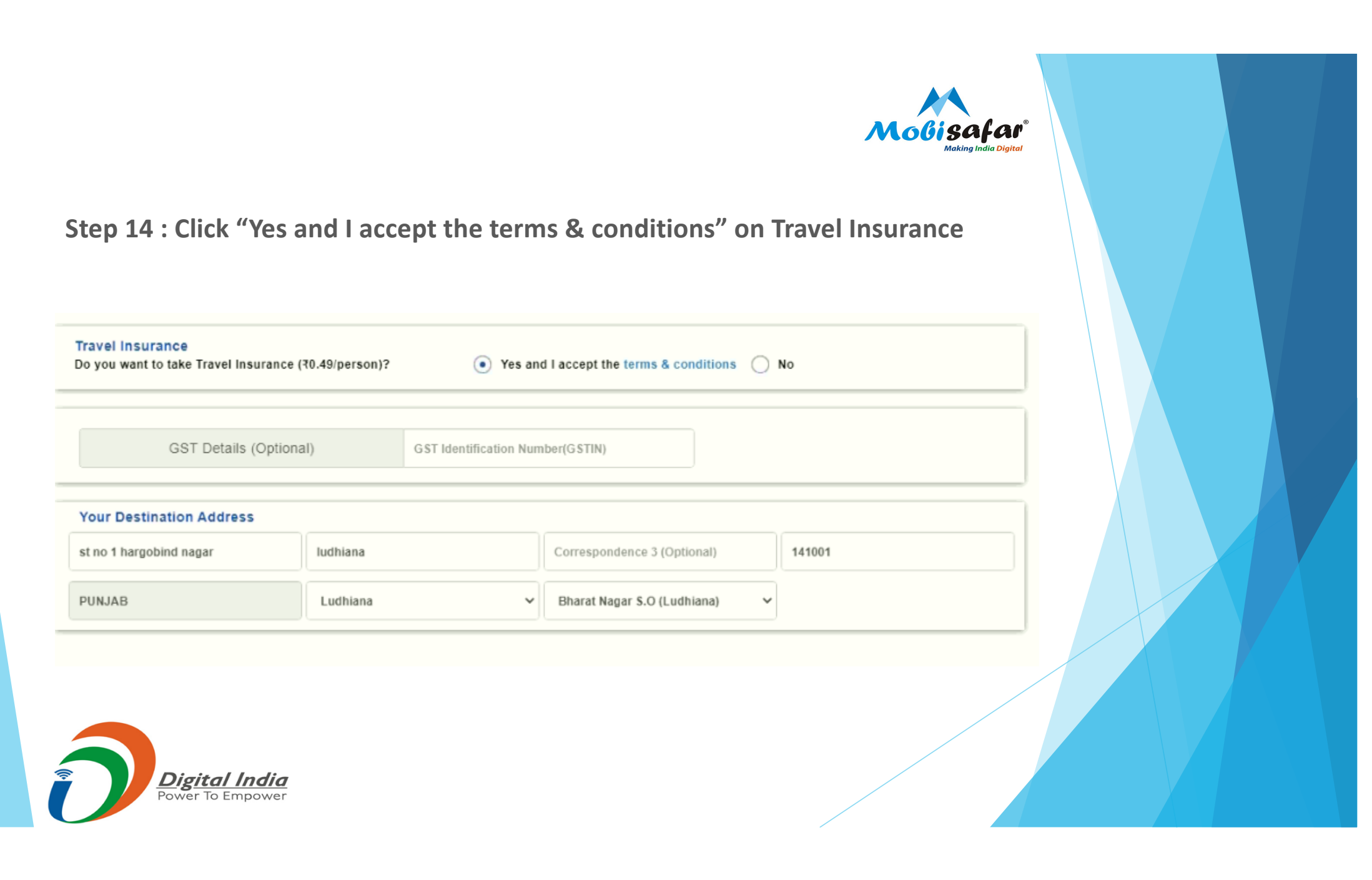

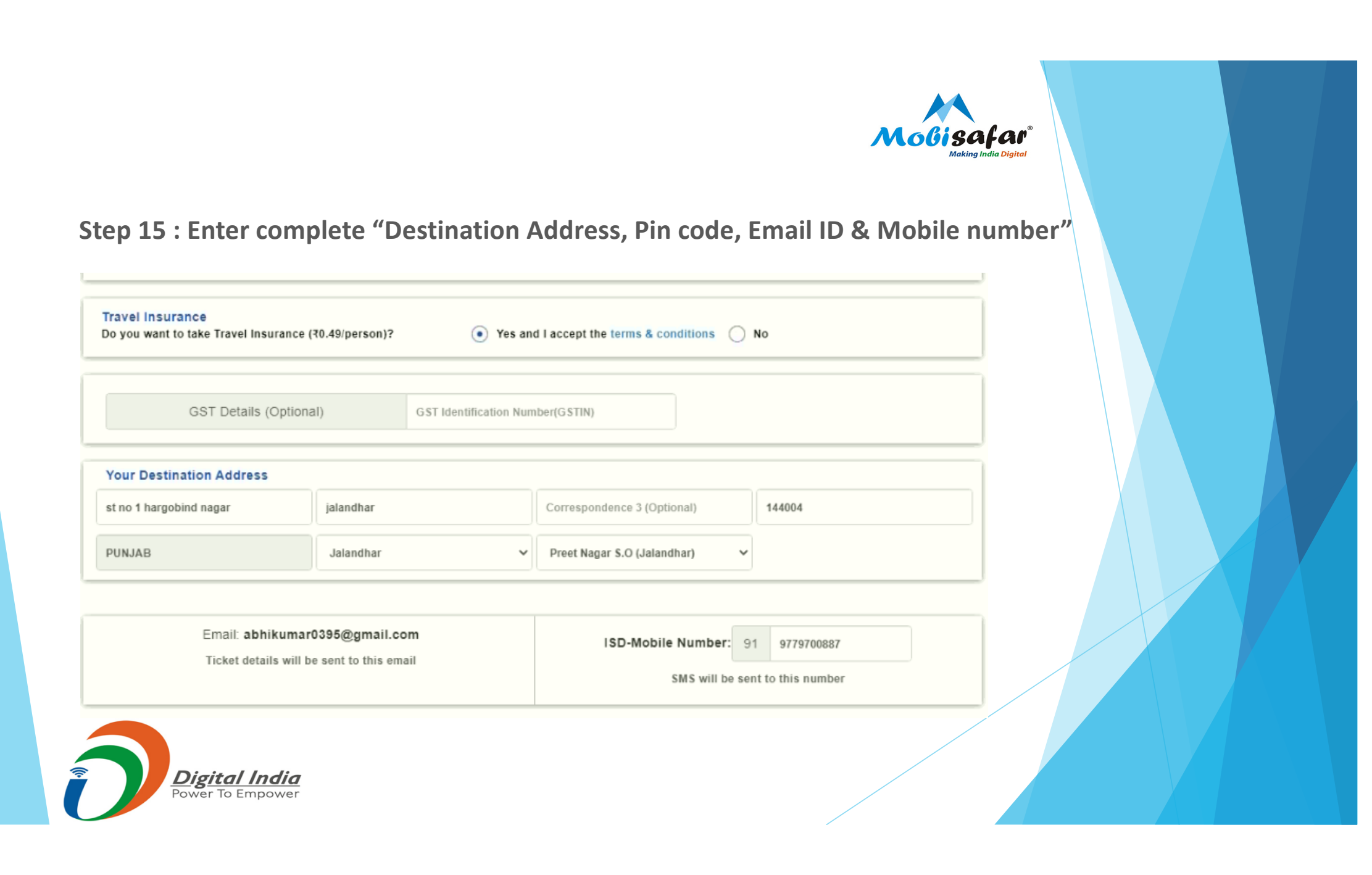

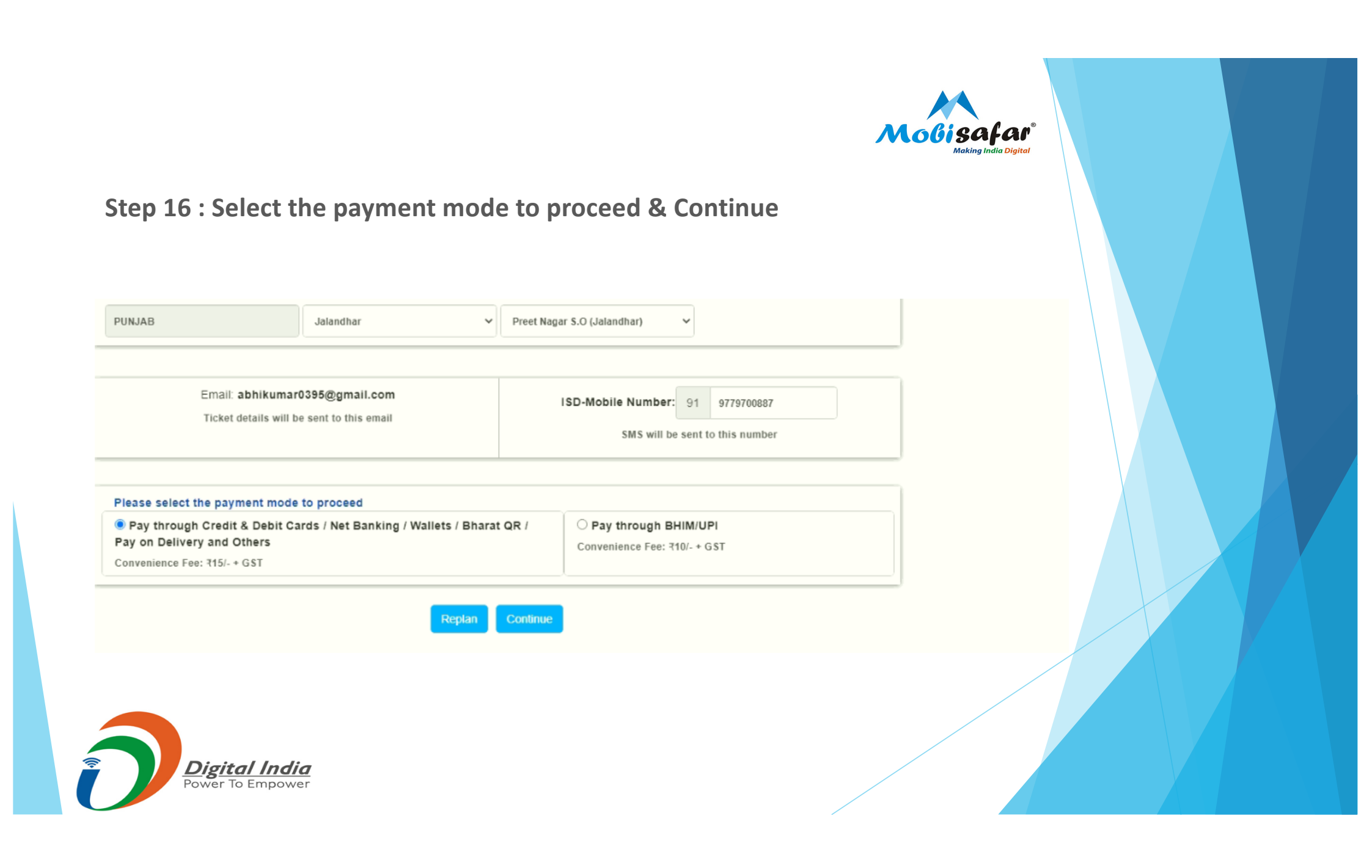

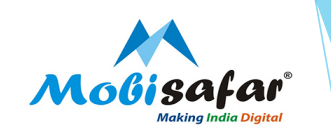

### Step 17 : Review Booking / Journey Details & enter Captcha code below

| From station<br>LUDHIANA JN (LDH)<br>Departure : 11 Aug 2020 19:35<br>Availability Statuon | Arrival station<br>JALANDHAR CITY (JUC)<br>Arrival: 11 Aug 2020 20:35 hrs                              |                                                                                                    |
|--------------------------------------------------------------------------------------------|----------------------------------------------------------------------------------------------------|----------------------------------------------------------------------------------------------------|
| Travelling Passeng                                                                         | ers                                                                                                    | JAN SHATBDI SPL (02053)<br>Second Sitting (25), GENERAL Que                                                                                                    |
| ajitesh pandey<br>Opt Berth: Yes                                                           | 32   M   Window Side<br>Nationality:India Senior Citizen:No<br>Fill the characters below 6 9 c c c 2 6 | Travellers<br>Ticket Fare: 775.<br>Convenience Fee: 717<br>(Incl. of GST)<br>Travel Insurance Premium: 70<br>(Incl. of GST)<br>Total Fare : 793<br>RUPEES NINETY THREE AND<br>NINETEEN PAISA<br>*Ticket fare includes total GST of<br>70.00 |

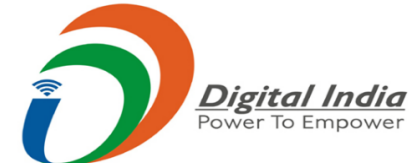

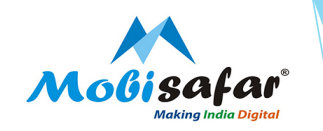

### **Step 18 : Click "Yes" to proceed for booking on Confirmation page**

| JAN SHATBDI SPL (02053)  Second                                                                                                 | Sitting (2S)   GENERAL   1 Travellers                                                                                                    | Train Schedule                                                                                                    |                                                                             | _                             |
|----------------------------------------------------------------------------------------------------|----------------------------------------------------------------------------------------------------|----------------------------------------------------------------------------------------------------|-----------------------------------------------------------------------------|-------------------------------|
| Confirmation                                                                                                    |                                                                                                    |                                                                                                    |                                                                             | _                             |
| There are Maximum Waiting List Limits in<br>may get declined as the Maximum Waiting<br>deducted amount will be refunded back, w | the PRS booking system for which Waitlisted Tick<br>List Limit may be reached in the booking system<br>ithout any deductions, to your bank account in 3- | kets can be issued after all confirmed tickets a<br>n by the time payment success response is re-<br>5 working days. | are exhausted. Your ticket booking<br>eived from your bank. In such ca      | g request<br>ise, your        |
| Do you want to proceed for booking?                                                                                             |                                                                                                    |                                                                                                    |                                                                             |                               |
| पीआरएस बुकिंग प्रणाली में अधिकतम प्रतीक्षारत<br>यदि अधिकतम प्रतीक्षारत सूची की सीमा आपके बै<br>वापस कर दी जाएगी।                | सूची सीमित है जिसके लिए पुष्टिकृत टिकटों की बुकिंग के<br>क से प्राप्त सफल भुगतान प्रक्रिया से पहले ज्यादा हो गई                                          | बाद प्रतीक्षारत टिकट जारी किये जा सकते हैं। आपकी<br>ऐसे मामले में आपकी काटी गई धनराशि बिना किसी                      | टिकट बुकिंग आग्रह को अस्वीकृत किया<br>कटौती के 3 से 5 कार्य दिवसों में आपके | ' जा सकता है<br>बैंक खाते में |
|                                                                                                    |                                                                                                    |                                                                                                    |                                                                             |                               |
| क्या आप बुकिंग के लिए आगे बढ़ना चाहते हैं?                                                                                      |                                                                                                    |                                                                                                    |                                                                             |                               |
| क्या आप बुकिंग के लिए आगे बढ़ना चाहते हैं?                                                                                      | × No                                                                                                    | ✓ Yes                                                                                                    |                                                                             |                               |

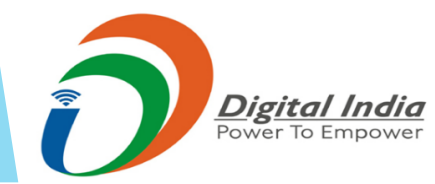

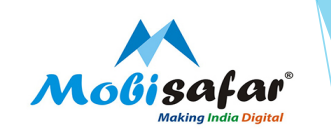

### Step 19 : Select "Mobisafar RDS PG" as Payment options & Make Payment

| RDS URL |                                                                                                    |                                                                                                    |  |
|---------|----------------------------------------------------------------------------------------------------|----------------------------------------------------------------------------------------------------|--|
|         | Mobisafar RDS PG<br>NA<br>Make Payment                                                                                                    | JAN SHATBDI SPL (02053)<br>Second Sitting (2S), GENERAL Quota, 1<br>Travellers                                         |  |
|         | In case of cancellation, the refund will be applicable as per New Railway Refund Rules. Please<br>visit "Refund Rule"section at IRCTC home page. | Ticket Fare: ₹75.00*<br>Convenience Fee: ₹17.70<br>(Incl. of GST)<br>Travel Insurance Premium: ₹0.49<br>(Incl. of GST) |  |
|         |                                                                                                    | Total Fare : 793.19<br>RUPEES NINETY THREE AND<br>NINETEEN PAISA                                                       |  |
|         |                                                                                                    | *Ticket fare includes total GST of<br>70.00                                                                            |  |
|         |                                                                                                    |                                                                                                    |  |

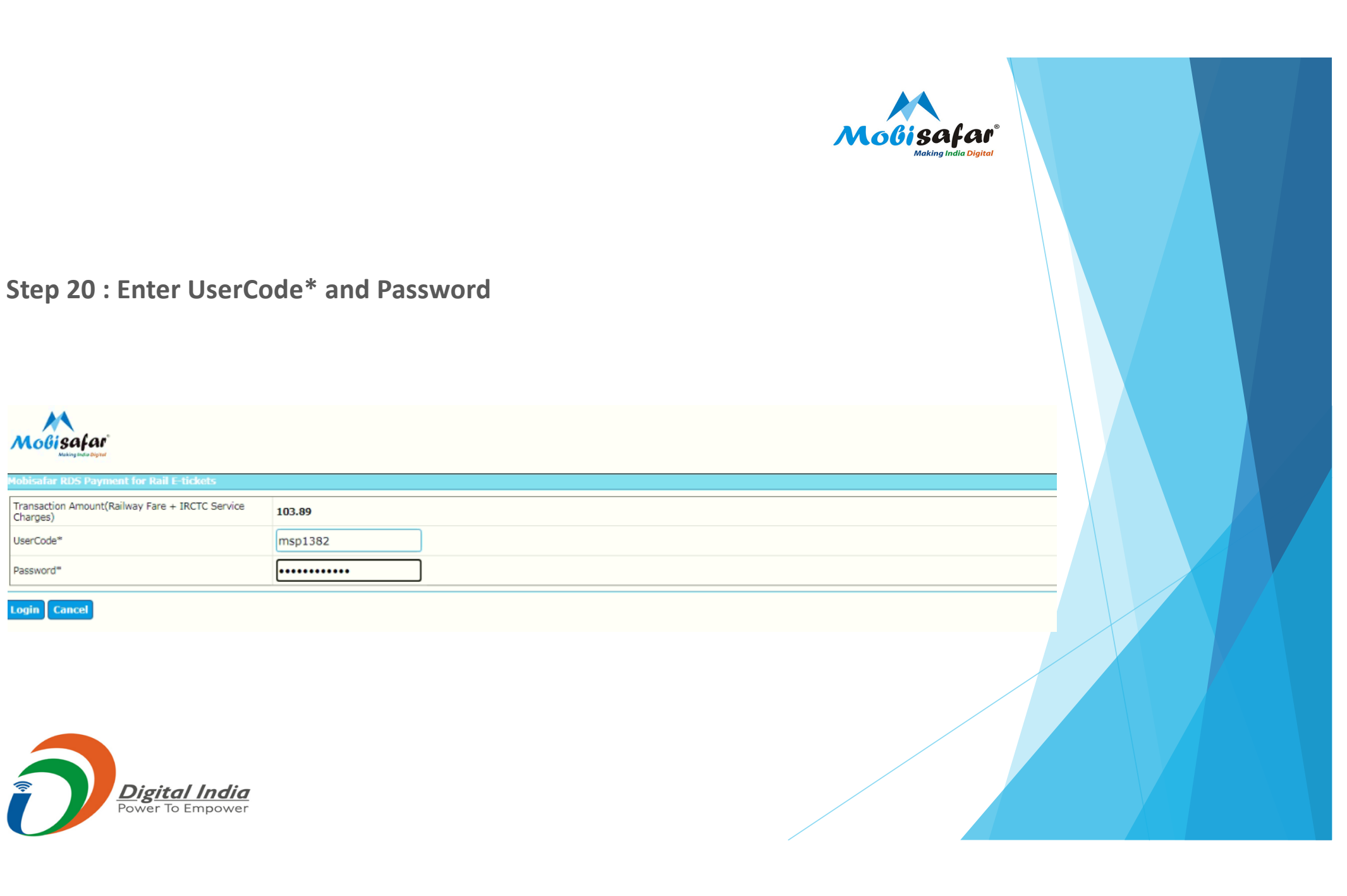

Moßisafar

UserCode\*

Password\*

Login Cancel

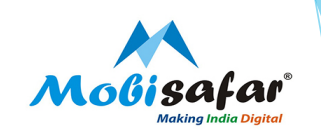

Step 21 : Click on "Pay"

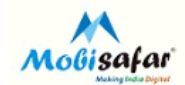

Pay Cancel

| Hobisafar RDS Payment for Rail E-tickets                    |         |  |  |  |  |
|-------------------------------------------------------------|---------|--|--|--|--|
| Account Balance                                             | 701.14  |  |  |  |  |
| UserCode                                                    | msp1382 |  |  |  |  |
| Transaction Amount(Railway Fare + IRCTC Service<br>Charges) | 103.89  |  |  |  |  |
|                                                             |         |  |  |  |  |

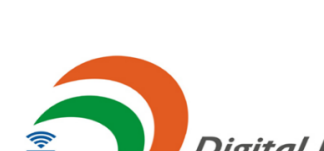

Digital India Power To Empower

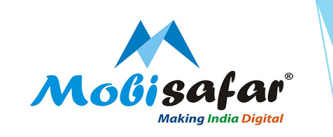

### **Step 22 : Booking Confirmed. Click on Print Ticket to get the E – Ticket**

Digital India Power To Empower

|                                                                                                    | RAIL to 139.                                       |                                                   |                |  |
|----------------------------------------------------------------------------------------------------|----------------------------------------------------|---------------------------------------------------|----------------|--|
| PNR NO: 2539181580<br>Train No. Date Adult Child Class                                                                                                    | Transaction ID. 100002376538179<br>Quota           | 720488<br>1005                                    |                |  |
| JAN SHATBDI SPL (02053)                                                                                                    | ING (25) GENERAL                                   | Scan code to view and save ticket on your mobile. |                |  |
| Tuesday, August 11, 2020<br>LUDHIANA JN (LDH) Denarture NA                                                                                                    | ITY (JUC)                                          | Print Ticket(English)                             |                |  |
| Boarding Station: LUDHIANA JN (LDH) Ticket Type: E-ti                                                                                                    | ket K.M.: 57                                       | Print Ticket(Hindi) Book Return/Onward Ticket     |                |  |
| IOtal Pare : : 190.19 ( Rupees Minety Three And Mineteen P                                                                                                    | 1153 )                                             | Book Another Ticket                               | ł              |  |
| Travelling Passengers                                                                                                    |                                                    |                                                   |                |  |
| AJITESH PANDEY 32   M   Window Side<br>Booking Status:CNF Coach:D4<br>Nationality:India Senior Citizer<br>Current Status:CNF Coach:D4<br>Seat / Berth / WL No:49 (WS) | Seat / Berth / WL No: <b>49 (WS)</b><br>:No Insura | ince:Yes                                          | 1 24 of 24 - ( |  |
|                                                                                                    |                                                    |                                                   | 24 of 24 - (   |  |

### Step 23 : Here's the E - Ticket

8/5/2020

| <image/> <image/> <image/> <text><list-item><list-item><list-item><list-item><image/></list-item></list-item></list-item></list-item></text>                                                                                                    |                                                                                                    |                                                                                                    |                                                                                                |                                                                                                    |                                                                                                    |                                                                                                    |                                                                                              |                                                                              |                                                                   |                                                   |           |             |
|----------------------------------------------------------------------------------------------------|----------------------------------------------------------------------------------------------------|----------------------------------------------------------------------------------------------------|------------------------------------------------------------------------------------------------|----------------------------------------------------------------------------------------------------|----------------------------------------------------------------------------------------------------|----------------------------------------------------------------------------------------------------|----------------------------------------------------------------------------------------------|------------------------------------------------------------------------------|-------------------------------------------------------------------|---------------------------------------------------|-----------|-------------|
| <section-header><section-header><text><text><text><text><text><text><text></text></text></text></text></text></text></text></section-header></section-header>                                                                                                    | 0                                                                                                    |                                                                                                    |                                                                                                | IRCTCs e                                                                                                | Ticketing S                                                                                                    | ervice                                                                                                |                                                                                              |                                                                              |                                                                   |                                                   |           | a           |
| <text><list-item><list-item><list-item><list-item><list-item><list-item><list-item><list-item><list-item><list-item><list-item><list-item></list-item></list-item></list-item></list-item></list-item></list-item></list-item></list-item></list-item></list-item></list-item></list-item></text>                                                                                                    |                                                                                                    |                                                                                                    | Ele                                                                                            | ctronic Re                                                                                              | servation S                                                                                                    | lip.(Agent)                                                                                           |                                                                                              |                                                                              |                                                                   |                                                   |           | HOTO        |
| <text><text><text><text><text><text></text></text></text></text></text></text>                                                                                                    | 1.You can travel on e-licket sent on S<br>actemety recessary. This Ticket will b<br>treated as without ticket and charged                                                                                                    | WS or take a Virtual<br>Se valid with an ID gr<br>as ger extent Railwa                                                 | Reservation Me<br>roof in original, i<br>ly Rules,                                             | zasge (VRM) sion<br>Resse carry origin                                                                  | g with any one of th<br>al identity proof. If R                                                                             | e prescribed ID in<br>sund traveling with                                                             | original, Please<br>Yout original ID (                                                       | de net grin<br>proof, gesse                                                  | t the ERS                                                         | uniess<br>be                                      |           |             |
| <text><text><text><text></text></text></text></text>                                                                                                    | 2.Only confirmed Partially confirmed P                                                                                                    | E-ticket is valid for th                                                                                               | Evel.                                                                                          |                                                                                                    |                                                                                                    |                                                                                                    |                                                                                              |                                                                              |                                                                   |                                                   |           | <u>کی</u> ا |
| <text><text><text><text></text></text></text></text>                                                                                                    | 3 Fully Wattisted E-tocket is invalid<br>account used for payment for book                                                                                                    | for travel if it remains                                                                                               | una haliy watin<br>waaangogera trav                                                            | ted after preparate<br>elling on a fully w                                                              | tion of chart and the<br>artificted e-ticket w                                                                              | te refund of the<br>til be treated as                                                                 | booking amoun<br>Licketheau,                                                                 | nt shall be c                                                                | redited t                                                         | o the                                             | C         | <b>Y</b>    |
| <text></text>                                                                                                    | 4.Valid IDs to be presented during trai<br>issued by Central / State Gort / Public<br>having serial number / Student Identit<br>Carda issued by Sanks with laminater<br>Tasued Document' section by logging                                                                                                    | in journey by one of i<br>c Sector Undertaking<br>y Card with photogra<br>d photograph/Unique<br>ginto hisiher OlgiLoo | the gassenger 8<br>prof State J Cen<br>sphilasued by re<br>Identification C<br>Ser account cor | coked on an e-loc<br>trai Government ,<br>cognized School s<br>ard "Aschase", m-<br>sidered as valid gr | kat > Voter identity (<br>District Administration<br>of College for their si<br>Aschesr, e-Asches<br>roof of identity. (Doc | Card / Passgort //<br>ma , Municipal bo<br>tudents / National<br>t. /Passenger sho<br>uments uploaded | RAN Card / Drivi<br>dies and Panchs<br>load Bank Passi<br>wing the Aadhas<br>by the user La. | ing License.<br>syst Adminis<br>book with git<br>sciDriving Li<br>the docume | i Photo IC<br>strations v<br>hotograph<br>cance fro<br>nt in "Up! | ) card<br>shich are<br>./Credit<br>m the<br>caded |           |             |
| 1.Series Accounting Code (LAC) (09641): Local and function reavieus of generations and perturbation and perturbations of the accounting Code (LAC) (09641): Local and perturbations and perturbations of the accounting Code (LAC) (09641): Local and perturbations and perturbations of the accounting Code (LAC) (09641): Local and perturbations and perturbations and perurbation and perturbation and perpetuations and perturbation and p                                                                                               | Document" section will not be conside                                                                                                    | red as a valid proof                                                                                                   | of identity).                                                                                  |                                                                                                    |                                                                                                    |                                                                                                    |                                                                                              |                                                                              |                                                                   |                                                   |           |             |
| ************************************                                                                                                    | 5.Service Accounting Code (SAC) 99<br>Sightseeing transportation services by<br>by Railways for distance beyond 150                                                                                                    | 6411: Local land tran<br>y naiwaya for Tourist<br>KMa                                                                  | ragort services :<br>Ticket Service /                                                          | if gessengers by n<br>Accounting Code (                                                                 | silwaya fer distance<br>SAC) 996421: Long                                                                                   | ugto 150 KM/a Se<br>diatance tranago                                                                  | rvice Accounting<br>it services of get                                                       | g Code (SA)<br>ssengers th                                                   | C) 996410<br>rough neil                                           | t:<br>network                                     | 溍         | 6 <b>88</b> |
| PHI No.: S369191580         Train No. 8. Nema:: (0567 / AM EHATEDI 8PL         Queda:: GENERAL (QN)           Transcablen (D): 50000273682778         Code 3: Time Of Social (GR, Que202) 18:21:14 HR 8         Class:: EECONO 12:3)           Form:: LUDHIANA JN(LDH)         Cale Of Socialing:: 11-Aug-2020         Extended Departure: NA.           Boarding AL: LUDHIANA AN(LDH)         Cale Of Socialing:: 11-Aug-2020         Extended Departure: NA.           Boarding AL: LUDHIANA AN(LDH)         Cale Of Socialing:: 11-Aug-2020         Extended Departure: NA.           Boarding AL: LUDHIANA AN(LDH)         Cale Of Socialing:: 11-Aug-2020         Extended Departure: NA.           Boarding MCDIEN No:: PTVP00827         Distance: STMM         Distance: STMM           Passenger MCDIEN No:: PTVP00827         Distance: STMM         Distance: STMM           Passenger Address         Distance: STMM         Distance: STMM           Passenger Address         Distance: STMM         Distance: STMM           Passenger Address         Distance: STMM         Distance: STMM           Passenger Address         Distance: STMM         Distance: STMM           Passenger Address         Distance: STMM         Distance: STMM           Passenger Address         Distance: STMM         Distance: STMM           Passenger Address         Distance: Stmme of Sociel Nine Paliss         Tasist Address of                                                                                                    | <ol> <li>While booking this ticket, you have<br/>Protocol advisory of destination ab</li> </ol>                                                                                                    | ate before start of y                                                                                                  | our travel and                                                                                 | th Protocol of De<br>follow them prop                                                                   | stimation State of y                                                                                                    | gur travel. You a                                                                                     | na again advisa                                                                              | ed to clear!                                                                 | read the                                                          | Health                                            |           | HORE        |
| Transaction ID: 100002278658178         Date & Time of Booking: 06-Aug-2020 18-21:14 HR 8         Class:: EEONOD SITTMO (28)           From:: LUDHIANA JNJLCH)         Date & Time of Booking: 06-Aug-2020         To:: ALANDHAR CITYIJUC)           Boording AL, LUDHIANA JNJLCH)         Date & Of Booking: 06-Aug-2020         To:: ALANDHAR CITYIJUC)           Boording AL, LUDHIANA JNJLCH         Date of Booking: 11-Aug-2020         Boheduled Departure: N.A.           Rec. Upbc:: ALANCHAR CITYIJUC)         Boheduled Arrival: N.A.         Distance: STMM           Pascenger Moderes         Distance: STMM         August: 1 Child: 0           Pascenger Moderes         Distance: STMM         Distance: STMM           Pascenger Moderes         Distance: STMM         Distance: STMM           Pascenger Moderes         Distance: STMM         Distance: STMM           Pascenger Moderes         Distance: STMM         Distance: STMM           Pascenger Moderes         Distance: STMM         Distance: STMM           Pascenger Moderes         Distance: STMM         Distance: STMM           Pascenger Moderes         Distance: StMM         Distance: STMM           Pascenger Moderes         Distance: StMM         Distance: StMM           Pascenger Moderes         Distance: StMM         Distance: StMM           Pascender Moderes         Distance: StMM                                                                                                    | PNR No: 2539131580                                                                                                    |                                                                                                    | Train F                                                                                        | lo. & Name: 020                                                                                         | 68 / JAN 8HATED                                                                                                    | DI SPL                                                                                                | Quota: GE                                                                                    | NERAL (G                                                                     | N)                                                                |                                                   |           |             |
| From: LUCHIANA JNILLICH         Date Of Journey: 11-Jug-2020         To: JALANDHAR CITYJUUC)           Bearding JAL LUCHIANA JNILLOH         Date of Journey: 11-Jug-2020         Boheduled Deparitive: IA.A           Resc: Upb:: JALANDHAR CITYJUUC)         Boheduled Antivel: N.A.         Adult 1 Child: 0           Passenger Modelse: Deparitive: IA.A         Distance: 57KM         Distance: 57KM           Passenger Modelse: Deparitive: IA.A         Distance: 57KM         Distance: 57KM           VINEWY TIME TABLE FROM 01-5         Distance: 57KM         Distance: 57KM           VINEWY TIME TABLE FROM 01-5         Distance: 57KM         Distance: 57KM           VINEWY TIME TABLE FROM 01-5         Distance: 57KM         Distance: 57KM           VINEWY TIME TABLE FROM 01-5         Distance: 57KM         Distance: 57KM           VINEWY TIME TABLE FROM 01-5         Distance: 57KM         Distance: 57KM           VINEWY TIME TABLE FROM 01-5         Distance: 57KM         Distance: 57KM           VINEWY TIME TABLE FROM 01-5         Distance: 57KM         Distance: 57KM           VINEWY TIME STREAME FROM 01-5         Distance: 57KM         Distance: 57KM           VINEWY TIME STREAME FROM 01-5         Distance: 57KM         Distance: 57KM           VINEWY TIME STREAME FROM 01-5         Distance: 57KM         Distance: 57KM           VINEWY TIME STREAME                                                                                                    | Transaction ID: 100002378638178                                                                                                    | 9                                                                                                    | Date 8                                                                                         | Time Of Bookin                                                                                          | to: 06-Aug-2020                                                                                                    | 18:21:14 HR 8                                                                                         | Class: 3EC                                                                                   | COND SITT                                                                    | TING (28                                                          | )                                                 |           |             |
| Boarding: AE LUDHIANA INILDH)         Date Of Boarding: 11-Aug-2020         Boheduled Departure: NLA           Rescutige: Machine RCTVJUUC)         Boheduled Arrival: N.A.         Adult: 1 Child: 0           Pescentige: Machine RCTVJUUC)         Boheduled Arrival: N.A.         Adult: 1 Child: 0           Pescentige: Machine RCTVJUUC)         Boheduled Arrival: N.A.         Distance: 5YNN           Pescentige: Machine RCTVJUUC)         Boheduled Arrival: N.A.         Distance: 5YNN           Pescentige: Machine RCTVJUUC)         Boheduled Arrival: N.A.         Distance: 5YNN           Pescentige: Machine RCTVJUUC)         Boheduled Arrival: N.A.         Distance: 5YNN           Pescentige: Machine RCTVJUUC)         Boheduled Arrival: N.A.         Distance: 5YNN           Pescentige: Machine RCTVJUUC)         Boheduled Arrival: N.A.         Distance: 5YNN           Pescentige: Machine RCTVJUUC)         Boheduled Arrival: N.A.         Distance: 5YNN           Pescentige: Machine RCTVJUUC)         Boheduled Arrival: N.A.         Distance: 5YNN           Pescentige: Machine RCTVJUUC)         Boheduled Arrival: N.A.         Distance: 5YNN           Pescentige: Machine RCTVJUUC)         Boheduled Arrival: Rescultar Arrival: N.A.         Boheduled Arrival: Rescultar Arrival: Rescultar Arrival: Rescultar Arrival: Rescultar Arrival: Rescultar Arrival: Rescultar Arrival: Rescultar Arrival: Rescultar Arrival: Rescultar Arrival: Rescultar Arrival: Rescultar Arrival:                                                                                                    | From: LUDHIANA JN(LDH)                                                                                                    |                                                                                                    | Date O                                                                                         | f Journey: 11-A                                                                                         | ug-2020                                                                                                    |                                                                                                    | To: JALAN                                                                                    | DHAR CIT                                                                     | YUUCI                                                             |                                                   |           |             |
| Resc Upt: JALANDAR CITY/JUC     Scheduled Arrivel: N.A.     Adult 1 Child: 0       Pessenger Motives:     Distance: 67KM       Pessenger Motives:     Distance: 67KM       Pessenger Motives:     Distance: 67KM       NURWY TIME TREE FROM 01-0     Distance: 67KM       7.000 CHARGE BOARDIN     O) FOOD CHARGE BOARDIN       0) FOOD CHARGE BOARDIN     O) FOOD CHARGE BOARDIN       0) FOOD CHARGE BOARDIN     Distance: 67KM       TOBOE TRAE     CTS.0     Rupest Sevently Five and Zero Palsa       IRCTC Convenience Fee #     CTS.0     Rupest Sevently Five and Zero Palsa       Travel Agent Berrise Charge #     C 17.7     Rupest Sevently Five and Zero Palsa       Travel Agent Berrise Charge #     C 10.7     Rupest Sevently File       Travel Agent Berrise Charge #     C 10.7     Rupest Sevently File       Total Fare     C 10.7     Rupest Sevently File       Total Fare     C 10.7     Rupest Sevent and Sevently File       Total Fare     C 10.7     Rupest Sevent and Sevently File       1     All'E H PANDEY     32     Male       1     All'E H PANDEY     32     Male       1     All'E H PANDEY     32     Male       2     Male     Construct Status     Construct Status       1     All'E H PANDEY     32     Male                                                                                                    | Boarding At: LUDHIANA JNILDH                                                                                                    | )                                                                                                    | Date O                                                                                         | f Boarding: 11-4                                                                                        | Aug-2020                                                                                                    |                                                                                                    | Scheduled                                                                                    | Departure                                                                    | N.A.                                                              |                                                   |           |             |
| Passanger Mobile No: 8779700887     Distance: 67KM       Passanger Mobile No: 8779700887     Distance: 67KM       Passanger Mobile No: 8779700887     Distance: 67KM       Passanger Mobile No: 8779700887     Distance: 67KM       Passanger Mobile No: 8779700887     Distance: 67KM       Passanger Mobile No: 8779700887     Distance: 67KM       Passanger Mobile No: 8779700887     Distance: 67KM       Passanger Mobile No: 8779700887     Distance: 67KM       Passanger Mobile No: 8779700887     Distance: 67KM       Passanger Mobile No: 8779708     Distance: 755.0       Passanger Mobile No: 8779708     Distance: 755.0       Passanger Mobile No: 8779708     Distance: 755.0       Passanger Mobile No: 8779708     Distance: 755.0       Passanger Mobile No: 8779708     Distance: 755.0       Passanger Mobile No: 8779708     Distance: 755.0       Passanger Mobile No: 8779708     Distance: 755.0       Passanger Mobile No: 8779708     Distance: 755.0       Passanger Mobile No: 8779708     Distance: 755.0       Passanger Mobile No: 8779708     Distance: 755.0       Passanger Mobile No: 8779708     Distance: 755.0       Passanger Mobile No: 8779708     Distance: 755.0       Passanger Mobile No: 8779708     Distance: 755.0       Passanger Mobile No: 87797708     Distance: 755.0       Passanger Mobile No: 8779777 <td>Resv. Upto: JALANDHAR CITYUJ</td> <td>UC)</td> <td>Sched</td> <td>uled Arrival: N.A</td> <td>L</td> <td></td> <td>Adult: 1 Cr</td> <td>hild: 0</td> <td></td> <td></td> <td></td> <td></td>                                                                                                    | Resv. Upto: JALANDHAR CITYUJ                                                                                                    | UC)                                                                                                    | Sched                                                                                          | uled Arrival: N.A                                                                                       | L                                                                                                    |                                                                                                    | Adult: 1 Cr                                                                                  | hild: 0                                                                      |                                                                   |                                                   |           |             |
| Passenger Address Passenger Address Passenger Ad                                                                | Passenger Mobile No: 977970082                                                                                                    | 17                                                                                                    |                                                                                                |                                                                                                    |                                                                                                    |                                                                                                    | Distance: 6                                                                                  | 57KM                                                                         |                                                                   |                                                   |           |             |
| N NUMEY TIME TABLE FROM 01-0  C 75.0  FARE DETAIL 8 :  Toble Fars =  C 75.0  Ruppes Evently Five and Zero Palisa  RCTC Convenience Fee 8  C 75.0  Ruppes Zero and Evently Palisa  Travel Insurance Fremium (Incl. of G17)  C 0.48  Ruppes Zero and Evently Palisa  Travel Ruppes Zero and Evently Palisa  Travel Ruppes Zero and Evently Palisa  Travel Ruppes Zero and Evently Palisa  Travel Ruppes Zero and Evently Palisa  Construct Fee 1  C 113.89  C 10.7  Ruppes Zero and Evently Palisa  Construct Fee 1  C 113.89  C 113.89  C 113.89  C 113.89  C 113.89  C 113.89  C 113.89  C 2 10.0  C 2 10.0  C 2 10.                                                                | Passenger Address                                                                                                    |                                                                                                    |                                                                                                |                                                                                                    |                                                                                                    |                                                                                                    |                                                                                              |                                                                              |                                                                   |                                                   |           |             |
| 7-2020 OHEOK TIME BEFORE BOARDIN<br>GI FODO CHARGES NOT INCLUDED<br>ARE DETAIL 8 :<br>TICKET Fars * 076.0 Ruppes Seventy Five and Zero Palca<br>Travel Agent Borrlis Clarge # 076.0 Ruppes Seventy Five and Zero Palca<br>Travel Agent Borrlis Clarge # 0200 Ruppes Trendy and Zero Palca<br>Travel Agent Borrlis Clarge # 0200 Ruppes Trendy and Zero Palca<br>Travel Agent Borrlis Clarge # 0200 Ruppes Trendy and Zero Palca<br>Travel Agent Borrlis Clarge # 0200 Ruppes Trendy and Zero Palca<br>Travel Agent Borrlis Clarge # 0200 Ruppes Trendy Palca<br>Travel Agent Borrlis Clarge # 0200 Ruppes Trendy Palca<br>Travel Agent Borrlis Clarge # 0200 Ruppes Trendy Palca<br>Travel Agent Borrlis Clarge # 0200 Ruppes Trendy Palca<br>Travel Agent Borrlis Clarge # 0200 Ruppes Trendy Palca<br>Travel Agent Borrlis Clarge # 0200 Ruppes Trendy Ruppes Clarge # 0200 Ruppes Trendy Rules<br>Todal Fare<br>1 0.0 Ruppes Zero and Reventy Palca<br>Travel Agent Borrlis Clarge # 0200 Ruppes Trendy Ruppes Clarge # 0200 Ruppes Trendy Rules<br>1 0.0 Ruppes Zero and Ruppes Clarge # 0200 Ruppes Trendy Rules<br>1 0.0 Ruppes Zero and Ruppes Ruppes Clarge # 0200 Ruppes Trendy Rules<br>1 0.0 Ruppes Zero and Ruppes Ruppes Clarge # 0200 Ruppes Trendy Ruppes Clarge # 0200 Ruppes Ruppes                         | N INEW TIME TABLE FROM 01-0                                                                                                    | )                                                                                                    |                                                                                                |                                                                                                    |                                                                                                    |                                                                                                    |                                                                                              |                                                                              |                                                                   |                                                   |           |             |
| 9) FOOD CHARGE 8 NOT INCLUDED ARE DETAIL 8 : Tokine Fram 4************************************                                                                                                    | 7-2020 CHECK TIME BEFORE BO                                                                                                    | ARDIN                                                                                                    |                                                                                                |                                                                                                    |                                                                                                    |                                                                                                    |                                                                                              |                                                                              |                                                                   |                                                   |           |             |
| ARE DETAIL 8 :<br>Tiblist Fare * 076.5 Rupees Seventy Five and Zero Palsa<br>IRCTC Conventiones Fee 4 0 076.5 Rupees Seventy Five and Zero Palsa<br>IRCTC Conventiones Fee 4 0 076.5 Rupees Teventy and Zero Palsa<br>Travel Agent Service Carry & 076.5 Rupees Teventy and Zero Palsa<br>Travel Agent Service Carry & 076.5 Rupees Teventy and Zero Palsa<br>Travel Agent Service Carry & 076.5 Rupees Teventy and Zero Palsa<br>Travel Agent Service Carry & 076.5 Rupees Teventy and Zero Palsa<br>Travel Agent Service Carry & 076.5 Rupees Teventy and Zero Palsa<br>Travel Agent Service Carry & 076.5 Rupees Teventy and Zero Palsa<br>Travel Agent Service Carry & 076.5 Rupees Teventy and Zero Palsa<br>Travel Agent Service Carry & 076.5 Rupees Teventy and Zero Palsa<br>Total Fare 0 016.0 Rupees Teventy and Zero Palsa<br>Total Fare 0 016.0 Rupees Teventy and Zero Palsa<br>Total Fare 0 016.0 Rupees Teventy and Zero Palsa<br>Total Fare 0 016.0 Rupees Teventy and Zero Palsa<br>Total Fare 0 016.0 Rupees Teventy and Zero Palsa<br>Total Fare 0 016.0 Rupees Teventy and Zero Palsa<br>Total Fare 0 016.0 Rupees Teventy and Zero Palsa<br>Total Fare 0 016.0 Rupees Teventy Rupees Core Hundred Thirfteen and Eighty Nine Palsa<br>Total Fare 0 016.0 Rupees Teventy Rupees Teventy Rupees Core Rupees<br>Rupees Teventy Rupees Teventy Rupees Core Rupees Teventy Rupees Core Rupees<br>Teventy Agent Rupees Teventy Rupees Rupees Teventy Rupees Rupees Rupees<br>Rupees Rupees Rupee                  | G) FOOD CHARGES NOT INCLUDED INCLUDED INCLUDIED INCLUDED INCLUDIED INCLUDED INCLUDED INCLU | DED                                                                                                    |                                                                                                |                                                                                                    |                                                                                                    |                                                                                                    |                                                                                              |                                                                              |                                                                   |                                                   |           |             |
| Travel Incurance Fremium (Incl. of 01T)     0.048     Rupees Zero and Fordy Nine Pista       Travel Agent Revise Charge #     0.20.0     Rupees Zero and Sorthy Nine Pista       PG Charges     0.0.7     Rupees Zero and Sorthy Nine Pista       Total Fare     0.10.8     Ruppes Cherking the Sorthy Nine Pista       Construct Revise Charge #     0.10.7     Ruppes Cherking the Sorthy Nine Pista       Construct Revise Charge #     0.11.8.8     Ruppes Cherking the Sorthy Nine Pista       Construct Revise Charge #     0.11.8.8     Ruppes Cherking Travel Revise       All BROCK DETAIL 8:     Construct Revise Charge #     Construct Revise Charge #       11 No.     Name     Age Bark     Booking Status       12 AutTE 8H PANDEY     92     Male     ConFiD448WINDOW BIDE       Total Fare     Status Internation     Ruppers Information     Russie       Status Castin     Castin Revise Information     Russie     Status Information       Status Castin     Castin Revise Information     Revise Information     Revise Information       Status Castin     Castin Revise Information     Revise Information     Revise Information       Status Castin Revise Information     Revise Information     Revise Information     Revise Information       Status Revise Information     Revise Information     Revise Information     Revise Information    <                                                                                                    | ARE DETAIL 8 :<br>Ticket Fare **<br>IRCTC Convenience Fee #                                                                                                    |                                                                                                    | 0 76.0                                                                                         | Rupees Se<br>Rupees Se                                                                                  | venty Five and Z                                                                                                    | ero Palsa<br>enty Palsa                                                                               |                                                                                              |                                                                              |                                                                   |                                                   |           |             |
| Travel Agent Benrice Charge #         D 20 0         Rupees Trending and Zero Palsa           PG Charges #         D 0.7         Rupees Trending Address and Electry Palsa           Total Fare         D 0.7         Rupees Trending Address and Electry Palsa           *Conversion Facility Factors and Electry Palsa         D 0.7         Rupees Trending Address and Electry Palsa           *Conversion Factors Factors Factors Factors Factors and Electry Palsa         D 0.7         Rupees Trending Address and Electry Palsa           *Conversion Factors Factors Fact                                                                                                    | Travel Incurance Premium (Incl. o                                                                                                    | of GST)                                                                                                    | 0.49                                                                                           | Rupees Ze                                                                                               | ro and Forty Nine                                                                                                    | Palsa                                                                                                 |                                                                                              |                                                                              |                                                                   |                                                   |           |             |
| PO Charges     D.0.7     Rupes Zero and Texendy Palica       Total Fare     D.113.89     Rupes One Hundred Thirteen and Elipity Nine Palica       Consistence Res (Inclusive of GST) ger eliderimagnetive of number of passenges on the load.     All Bender DETAIL 8:       1     Name     Age     Box     Boxing Status       1     ALTEE BH PANDEY     S2     Male     ONF/D4446WINDOW BIDE       1     ALTEE BH PANDEY     S2     Male     ONF/D4446WINDOW BIDE       1     ALTEE BH PANDEY     S2     Male     ONF/D4446WINDOW BIDE       1     ALTEE BH PANDEY     S2     Male     ONF/D4446WINDOW BIDE       1     Male     Cold Indexia     Cold Indexia     Cold Indexia       1     Male     Cold Indexia     Cold Indexia     Cold Indexia       1     Male     Cold Indexia     Cold Indexia     Cold Indexia       1     Male     Cold Indexia     Indexia     Cold Indexia       3     Status     Cold Indexia     Cold Indexia     Indexia       3     Status     Cold Indexia     Cold Indexia     Indexia       3     Status     Cold Indexia     Cold Indexia     Indexia       3     Status     Cold Indexia     Cold Indexia     Indexia       3     Status     Cold                                                                                                    | Travel Agent Service Charge #                                                                                                    |                                                                                                    | 0 20.0                                                                                         | Rupees Tw                                                                                               | enty and Zero Pa                                                                                                    | sica                                                                                                  |                                                                                              |                                                                              |                                                                   |                                                   |           |             |
| Total Fare         Install         Rupped One Hundred Thirteen and Eighty Nine Paica           Schmartner Be (Multier of SCR) per elided integrative of number of passengers on the Islad.         Excellent of SCR) per elided integrative of number of passengers on the Islad.           BI No.         AutTE BH PANDEVY         22         Male         ONFIDURES MULTICAL           BI No.         AutTE BH PANDEVY         22         Male         ONFIDURES MULTICAL         Countering Babas           Noneon Kunder V.         122         Male         ONFIDURES MULTICAL         Countered Babas           Noneon Kunder V.         122         Male         ONFIDURES MULTICAL         Countered Babas           Noneon Kunder V.         123223018153311         Address:         Male         COSI         Male Noneon Kunder V.           SAC Code         COSI N         COSI N         None None         Address         Value         SOS100051         ICOSI         ICOSI           SAC Code         COSI N         None None         Address         Value         SOS100051         ICOSI         ICOSI         ICOSI         ICOSI         ICOSI         ICOSI         ICOSI         ICOSI         ICOSI         ICOSI         ICOSI         ICOSI         ICOSI         ICOSI         ICOSI         ICOSI         ICOSI         ICOSI </td <td>PG Charges</td> <td></td> <td>0.7</td> <td>Rupees Ze</td> <td>ro and Seventy P</td> <td>aica</td> <td></td> <td></td> <td></td> <td></td> <td></td> <td></td>                                                                                                    | PG Charges                                                                                                    |                                                                                                    | 0.7                                                                                            | Rupees Ze                                                                                               | ro and Seventy P                                                                                                    | aica                                                                                                  |                                                                                              |                                                                              |                                                                   |                                                   |           |             |
| k Downie Die De Laire of 1537, per et deal imagedire of number of gesengen on the lotet.<br>PA BERNBER DE TAIL 8 :<br>BI No. Name <u>Age Bex Ecoking Status Current Status</u><br>1 <u>AUTE ER PANDEY</u> <u>32 Note CNF/D448WINDOW SIDE CNF/D448WINDOW SIDE</u><br>Inden Rufneys CSI Datale :<br>Inden Rufneys CSI Datale :<br>Suppler Information <u>Address Value Address Value Address Value Address Value Address Value Address Value Address Value Address Value Address Value Address Value <u>Address Value Address Value Address Value Address Value Address Value Address Value Address Value Address Value <u>Address Value Address Value Address Value Address Value Address Value Address Value Address Value Address Value <u>Address Value Address Value Address Value Address Value Address Value Address Value Address Value Address Value Address Value <u>Address Value Address Value Address Value Address Value Address Value Address Value Address Value Address Value Address Value Address Value Address Value <u>Value Address Value Address Value</u></u></u></u></u></u> | Total Fare                                                                                                    |                                                                                                    | 0 113.89                                                                                       | Rupees On                                                                                               | e Hundred Thirts                                                                                                    | en and Eighty                                                                                         | Nine Paisa                                                                                   |                                                                              |                                                                   |                                                   |           |             |
| Bill No.         Name         Age         Bext         Booking Status         Current Status           1         No.         AJITE SH PANDEY         92         Note         ONFID4/48WINDOW SIDE         CURR04/48WINDOW SIDE         CNRI04/48WINDOW SIDE         CNRI04/48WINDOW SIDE <td>Convenience Res (Inclusive of GST) ger v<br/>PA 8 SENGER, DETAIL 8 :</td> <td>Hicket imaged ve of r</td> <td>number of passes</td> <td>ges on the licket.</td> <td></td> <td></td> <td></td> <td></td> <td></td> <td></td> <td></td> <td></td>                                                                                                    | Convenience Res (Inclusive of GST) ger v<br>PA 8 SENGER, DETAIL 8 :                                                                                                    | Hicket imaged ve of r                                                                                                  | number of passes                                                                               | ges on the licket.                                                                                      |                                                                                                    |                                                                                                    |                                                                                              |                                                                              |                                                                   |                                                   |           |             |
| Internet         Autre BH PANDEY         32         Visite         Configuration         Configuration <thconfiguration< th=""> <th< td=""><td>31 No.</td><td>Name</td><td></td><td>Ace</td><td>Sex</td><td>Rev.</td><td>king Status</td><td></td><td></td><td>Current</td><td>t Stature</td><td></td></th<></thconfiguration<>                                                                                                    | 31 No.                                                                                                    | Name                                                                                                    |                                                                                                | Ace                                                                                                    | Sex                                                                                                    | Rev.                                                                                                  | king Status                                                                                  |                                                                              |                                                                   | Current                                           | t Stature |             |
| Control Hadrey C. Databia :     Instanti Hadrey C. Databia :     Instanti Hadrey C. Databia :     Instanti Hadrey C. Databia :     Instanti Hadrey C. Databia :     Instanti Hadrey C. Databia :     Support Information     Support :     Support :     Support :     Mode Address: Index Index                                                                      | 1 AJITE SH PANDE                                                                                                    | Y                                                                                                    |                                                                                                | 32                                                                                                    | Main                                                                                                    | CNE/D4/48/W                                                                                           | NDOW SIDE                                                                                    | -                                                                            | CNE/D4                                                            | 49(WIND)                                          | OW SIDE   | -           |
| Incent Remarkey Col Lakane :<br>Incension Number :<br>Suppler Information Address: Index Information Nuclear Information Nuclear I                                                            | - Parte of the sec                                                                                                    |                                                                                                    |                                                                                                |                                                                                                    |                                                                                                    |                                                                                                    |                                                                                              |                                                                              |                                                                   |                                                   |           | -           |
| Inside water (* 24/25/01/55/01) Activate International Version (* 25/10) Activate International Version (* 25/10) Activate International Version (* 25/10) Activate International Version (* 25/10) Activate International Version (* 25/10) Activate International International Version (* 25/10) Activate International International Internati                                                                | ICIAN REINAVA CST Detera :                                                                                                    |                                                                                                    |                                                                                                |                                                                                                    |                                                                                                    |                                                                                                    |                                                                                              |                                                                              |                                                                   |                                                   |           |             |
| Support Internation         Recipier Internation         Recipier Internation         South Provide         South Provide                                                                                                    | Involce Number : 11520253916156911                                                                                                    | Address: Indian R                                                                                                    | allinging New Cell                                                                             |                                                                                                    |                                                                                                    |                                                                                                    |                                                                                              |                                                                              |                                                                   |                                                   |           |             |
| Jown Loop     Loop     Loop <td>Supplier Information</td> <td>1751.00</td> <td>16</td> <td>cipient Information</td> <td>1</td> <td>lanable</td> <td>CCSI</td> <td>303</td> <td>JUGSI</td> <td>102</td> <td></td> <td>lotal laz</td>                                                                                                    | Supplier Information                                                                                                    | 1751.00                                                                                                    | 16                                                                                             | cipient Information                                                                                     | 1                                                                                                    | lanable                                                                                               | CCSI                                                                                         | 303                                                                          | JUGSI                                                             | 102                                               |           | lotal laz   |
| Active and a construction of a construction of a construction                                                                     | SAC CODE CSTIN                                                                                                    | GSTIN                                                                                                    | Name                                                                                           |                                                                                                    | Accheve                                                                                                    | 75.0                                                                                                  | Rate Amou                                                                                    | et itata                                                                     | Amount                                                            | Postar I                                          | Amount    |             |
| Interaction         MCB_BARART TOXICLES         Comparison Toxiculus         Toxiculus         To                                                                                                    | GENT DETAILS:                                                                                                    |                                                                                                    |                                                                                                |                                                                                                    |                                                                                                    | (rate                                                                                                 |                                                                                              |                                                                              |                                                                   |                                                   |           |             |
| Agent Nume         Addition         Energies         Additions           Nation Number:         EXEXPOSITY         Contact Number:         0           Address:         No 193 ST NO 3 CITY CARDEEN 33 FOOTA ROAD GAUSPURA, LUDHANA LUDHANA, Luthere H.D. PUNARE - 141001           Nater Straphy: LUDHANA JULTH         State of Supply: LUDHANA JULTH         No 193 ST NO 3 CITY CARDEEN 33 FOOTA ROAD GAUSPURA, LUDHANA LUDHANA, Luthere H.D. PUNARE - 141001           Nater Straphy: LUDHANA JULTH         State of Supple: CIDHANA JULTH         No 193 ST No 3 CITY CARDEEN 33 FOOTA ROAD GAUSPURA, LUDHANA LUDHANA, Luthere H.D. PUNARE - 141001           Nater Straphy: LUDHANA JULTH         State of Supple: CIDHANA JULTH         No 193 ST No 3 CITY CARDEEN 33 FOOTA ROAD GAUSPURA, LUDHANA LUDHANA LUDHANA JULTHANA JULTHANA                                                                                                    | Proncucile Accent:                                                                                                    | MODISAGAS TRAV                                                                                                    | EL 5                                                                                           | Concorde No                                                                                             |                                                                                                    | TINKU C                                                                                               |                                                                                              | 5                                                                            |                                                                   |                                                   |           |             |
| Mobile Number: 0  Storage Text State  Storage Text State  Storage Text Storage Text Storage Text Storage Text Storage  Storage Text Storage Text St                                                                 | Agent Name:                                                                                                    | ASHUSST KUMAR                                                                                                    | 1                                                                                              | E-mail IU:                                                                                              |                                                                                                    | abhikuma                                                                                              | r0395 (Domail.com                                                                            |                                                                              |                                                                   |                                                   |           |             |
| Addream IND 155 ST NO 3 CITY GARDEEN 32 FOOTA ROAD GAISPURA, LUDHANA LUDHANA, Ludhere HD, PANAR - 141001<br>hor of Supply: LUDHANA, JULDH State CodeMarms of Suppler: 0<br>exist Printe (imme CS-4_0-2001 1524) HIS<br>I recovery only STN of cost of travel on an average. Print ERS Without Advertisemen                                                                                                    | Notale Number:                                                                                                    | 8283000327                                                                                                    |                                                                                                | Contect Num                                                                                             | fber:                                                                                                    | 0                                                                                                    |                                                                                              |                                                                              |                                                                   |                                                   |           |             |
| Taxo of Exposite LUCHANA AVLCPH - State CollarManne of Supplier : 0<br>Initial Printing Time: 05-Aug-2020 16.21 K2 HP3<br>If networks only \$7% of cost of travel on an evenings.<br>Print ERS Without Advertisement                                                                                                    | Address:                                                                                                    | NO 153 ST NO 3 C                                                                                                    | TY GARDEEN 3                                                                                   | S FOOTA ROAD GA                                                                                         | ISPURA, LUCHIANA                                                                                                    | LUCHANA, Luch                                                                                         | IN H.O. PUNUAR                                                                               | 8 - 141001                                                                   |                                                                   |                                                   |           |             |
| lichet Printing lime: 05-Aug-2020 18:21-32 1955.<br>Il recovers only 57% of cost of travel on an average.<br>Print ERS Without Advertisement                                                                                                    | Taxe of Supply: LUCHIANA JN(LDH) 3                                                                                                    | Inte CodeName of S                                                                                                    | upplier : 0                                                                                    |                                                                                                    |                                                                                                    |                                                                                                    |                                                                                              |                                                                              |                                                                   |                                                   |           |             |
| R recovery only \$1% of cost of travel on an average. Print ERS Without Advertisement                                                                                                    | licket Printing Time: 05-Aug-2020 16:214                                                                                                    | IC HPS                                                                                                    |                                                                                                |                                                                                                    |                                                                                                    |                                                                                                    |                                                                                              |                                                                              |                                                                   |                                                   |           |             |
| Print ERS Without Advertisemen                                                                                                    | R recovers only 57% of cost of trave                                                                                                    | on an average.                                                                                                    |                                                                                                |                                                                                                    |                                                                                                    |                                                                                                    |                                                                                              |                                                                              |                                                                   |                                                   |           |             |
| Print ERS without Adventsemen                                                                                                    |                                                                                                    |                                                                                                    |                                                                                                |                                                                                                    |                                                                                                    |                                                                                                    |                                                                                              | hint ED4                                                                     | 2 10.545                                                          |                                                   |           | ande IV     |
|                                                                                                    |                                                                                                    |                                                                                                    |                                                                                                |                                                                                                    |                                                                                                    |                                                                                                    | -                                                                                            | THE ERG                                                                      | s avenume                                                         | AUL AUV                                           | enisen    | IETIIS (A   |
|                                                                                                    |                                                                                                    |                                                                                                    |                                                                                                |                                                                                                    |                                                                                                    |                                                                                                    |                                                                                              |                                                                              |                                                                   |                                                   |           |             |
|                                                                                                    |                                                                                                    |                                                                                                    |                                                                                                |                                                                                                    |                                                                                                    |                                                                                                    |                                                                                              |                                                                              |                                                                   |                                                   |           |             |

Digital India Power To Empower

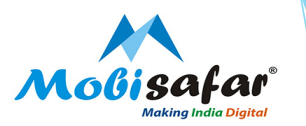

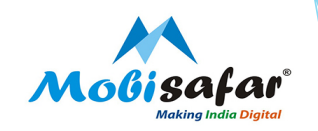

# RAIL BOOKING CANCELLATION – IRCTC

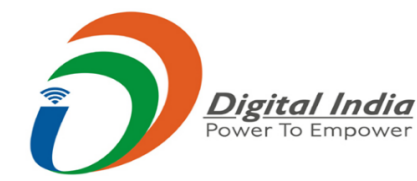

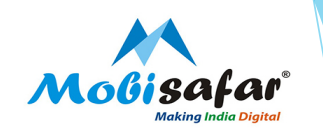

### Step 1 : After agent account login. Go to "My Account → My Transactions → Booked Ticket History"

| D5-Aug-2020 [16:22:48] Refund Status Welcome Abhijeet Kumar (imobisf000005) Logout ALERTS A- | A A <sup>+</sup> CONTACT US AGENT L<br>PROMOTIONS AT STATIONS | ogin <b>ask disha</b> ট্রি<br>MY ACCOUNT MORE | R |
|----------------------------------------------------------------------------------------------|---------------------------------------------------------------|-----------------------------------------------|---|
|                                                                                              |                                                               | My Profile                                    | • |
|                                                                                              | Last Transaction Detail                                       | My Transactions                               | • |
|                                                                                              | Booked Ticket History                                         | Feedback                                      |   |
|                                                                                              | Failed Transaction History                                    | Logout                                        |   |
|                                                                                              | Ticket Refund History                                         |                                               |   |
|                                                                                              | Ticket Cancellation History                                   |                                               |   |
|                                                                                              | TAX Invoice                                                   | ]                                             |   |

Note – Tickets can only be cancelled by the same agent with whom it was booked.

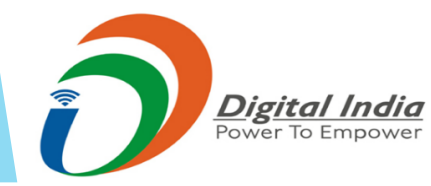

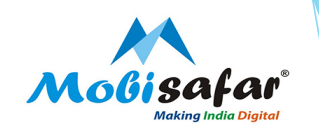

### Step 2 : Booked tickets will be shown

| Booked                                     | Ticket Type: E-ticket<br>Boarding Station: LUDHIANA JN (LDH)<br>Booked From: IRCTC WEBSITE                                                                                                    | Vikalp Status: <b>No</b><br>Date of Boarding: <b>06 Aug 2020 N.A.</b>                                                                                               |
|--------------------------------------------|----------------------------------------------------------------------------------------------------|----------------------------------------------------------------------------------------------------|
| Sunday<br>09 Aug<br>2020<br>Booked         | PNR Number: 2410494993<br>Train Number/Name: 02904 / GOLDN TEMPLE SPL<br>From: LUDHIANA JN (LDH)09 Aug 2020<br>Ticket Type: E-ticket<br>Boarding Station: LUDHIANA JN (LDH)<br>Booked From: IRCTC WEBSITE | Transaction ID: 100002375257988<br>Booking Date: 03 Aug 2020<br>To: MEERUT CANT (MUT)10 Aug 2020 N.A.<br>Vikalp Status: No<br>Date of Boarding: 09 Aug 2020 N.A.    |
| Tuesday<br><b>11</b> Aug<br>2020<br>Booked | PNR Number: 2539181580<br>Train Number/Name: 02053 / JAN SHATBDI SPL<br>From: LUDHIANA JN (LDH)11 Aug 2020<br>Ticket Type: E-ticket<br>Boarding Station: LUDHIANA JN (LDH)<br>Booked From: IRCTC WEBSITE  | Transaction ID: 100002376538179<br>Booking Date: 05 Aug 2020<br>To: JALANDHAR CITY (JUC)11 Aug 2020 N.A.<br>Vikalp Status: No<br>Date of Boarding: 11 Aug 2020 N.A. |

Friday **14** Aug 2020 Booked PNR Number: 2538879650 Train Number/Name: 04674 / SHAHEED EXP SPL From: LUDHIANA JN (LDH)14 Aug 2020 Ticket Type: E-ticket Boarding Station: LUDHIANA JN (LDH) Booked From: IRCTC WEBSITE Transaction ID: 100002365449598 Booking Date: 08 Jul 2020 To: GORAKHPUR JN (GKP)15 Aug 2020 N.A. Vikalp Status: No Date of Boarding: 14 Aug 2020 N.A.

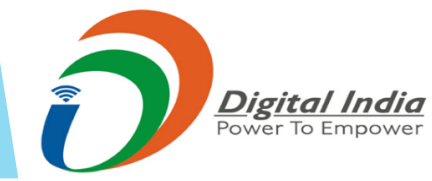

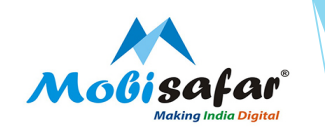

### Step 3 : Select the Ticket to be Cancelled and Click on "Cancel Ticket"

| Tuesday<br>11 Aug<br>2020<br>Booked | PNR Numb<br>Train Numt<br>From: LUD<br>Ticket Type<br>Boarding S<br>Booked Fro<br>Ticket Chai<br>Quota: GEI<br>Total Fare J<br>Bank Name<br>Insurance O<br>Travel Insu | er: 2539181580<br>ber/Name: 02053 / JAI<br>HIANA JN (LDH)11 A<br>E: E-ticket<br>tation: LUDHIANA JN<br>bm: IRCTC WEBSITE<br>rge: 75<br>NERAL<br>Amount: 93.19<br>E: Mobisafar RDS PG<br>Company: Bajaj Alliar<br>rance Premium: 0.49 | N SHATBDI SPL<br>ug 2020<br>(LDH)<br>nz General Insurance<br>Including GST | Transaction ID<br>Booking Date:<br>To: JALANDH,<br>Vikalp Status:<br>Date of Boardi<br>Insurance Polic<br>Class: 2S<br>Convenience F<br>Charting Statu<br>Policy Issue da<br>Insurance (No | : 100002376538179<br>05 Aug 2020<br>AR CITY (JUC)11 Aug 2020 N<br>No<br>ng: 11 Aug 2020 N.A.<br>cy Opted: Yes<br>Fee: 17.7<br>s: Chart Not Prepared<br>ate: 05-Aug-2020 Hrs<br>of Psgn): 1 | I.A.    |
|-------------------------------------|----------------------------------------------------------------------------------------------------|----------------------------------------------------------------------------------------------------|----------------------------------------------------------------------------|----------------------------------------------------------------------------------------------------|----------------------------------------------------------------------------------------------------|---------|
| Name<br>ajitesh pandey              | Company.<br>Age Gender<br>32 M                                                                                                    | Booking Status<br>CNF/D4/49/WS                                                                                                    | Berth Preference<br>WS                                                     | Policy No<br>05082000462932                                                                                                    |                                                                                                    |         |
| Opt Vikalp Train                    | Change B                                                                                                    | oarding Point                                                                                                    | Cancel Ticket                                                              | Get Pnr Status                                                                                                    | Print E-Ticket                                                                                                    | Get SMS |
| NOSB BOOKING                        | Book Tou                                                                                                    | rist Package                                                                                                    |                                                                            |                                                                                                    |                                                                                                    |         |
|                                     | tal India                                                                                                    |                                                                                                    |                                                                            |                                                                                                    |                                                                                                    |         |

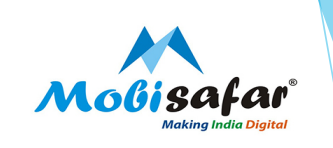

Step 4 : Ticket Preview will be shown, Click "Cancel Ticket"

| PNR Number : 2539181580<br>Train Name : JAN SHATEDD I<br>LUDHIANA JN (LDH) →JALA<br>Booking Date : 05 Aug 2020<br>Quota: GENERAL<br>Ticket Charge : 93.19 | SPL<br>ANDHAR CITY (JUC)                           |             |            | Reservation ID : 100002376538179<br>Train No .: 02053<br>11 Aug 2020 N.A 11 Aug 2020 N.A<br>Vikalp Status : No<br>Class: 2S<br>Convenience Fee : 17.7 | Ą.                               |                                  |
|----------------------------------------------------------------------------------------------------|----------------------------------------------------|-------------|------------|----------------------------------------------------------------------------------------------------|----------------------------------|----------------------------------|
| Bank Name : Mobisafar RDS<br>Travel Insured By : Bajaj Allia<br>Travel Insurance Premium : (                                                              | PG<br>anz General Insurance<br>0.49                |             |            | Charting Status : Chart Not Prepare<br>Issue Date : 05-Aug-2020 04:21:01                                                                              | d<br>PM                          |                                  |
| Bank Name : Mobisafar RDS<br>Travel Insured By : Bajaj Allia<br>Travel Insurance Premium : 0<br>Name                                                      | § PG<br>anz General Insurance<br>0.49<br>Age       | Gender      | Concession | Charting Status : Chart Not Prepare<br>Issue Date : 05-Aug-2020 04:21:01<br>Booking Status                                                            | d<br>PM<br>Current Status        | Pass Number                      |
| Bank Name : Mobisafar RDS<br>Travel Insured By : Bajaj Allia<br>Travel Insurance Premium : I<br>Name<br>ajitesh pandey                                    | § PG<br>anz General Insurance<br>0.49<br>Age<br>32 | Gender<br>M | Concession | Charting Status : Chart Not Prepare<br>Issue Date : 05-Aug-2020 04:21:01<br>Booking Status<br>CNF/D4/49/WS                                            | d<br>PM<br>Current Status<br>CNF | Pass Number<br>0                 |
| Bank Name : Mobisafar RDS<br>Travel Insured By : Bajaj Alli,<br>Travel Insurance Premium : (<br>Name<br>ajitesh pandey                                    | s PG<br>anz General Insurance<br>0.49<br>Age<br>32 | Gender<br>M | Concession | Charting Status : Chart Not Prepare<br>Issue Date : 05-Aug-2020 04:21:01<br>Booking Status<br>CNF/D4/49/WS                                            | d<br>PM<br>Current Status<br>CNF | Pass Number<br>0<br>Cancel Ticke |

### **Step 5 : Click "Ok" to process the Cancellation Request**

| UJ 2020 From: L                         | UDHIANA JN (LDH)09 Aug 2020 | To: MEERUT CANT (MUT)10 Aug 2020 N.A. |   |
|-----------------------------------------|-----------------------------|---------------------------------------|---|
| Confirmation                            |                             |                                       | × |
| O Do You Want to Process the Cancellati | on Request ?                |                                       |   |
|                                         | × Cancel <                  |                                       |   |
| Train Name : JAN SHATBDI SPL            | Train No                    | .: 02053                              |   |
| Digital India<br>Power To Empower       |                             |                                       |   |

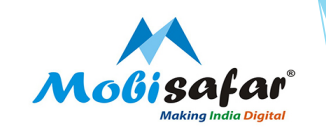

×

### Step 6 : Ticket Cancelled, click "Print Cancel Receipt" to obtain the cancellation Receipt

#### Cancel Ticket

| PNR Number : 2539181580<br>Train Name : JAN SHATBDI SPL<br>LUDHIANA JN (LDH) → JALANDHAR CI<br>Booking Date : 05 Aug 2020<br>Quota: GENERAL<br>Ticket Charge : 93.19<br>Bank Name : Mobisafar RDS PG<br>Travel Insured By : Bajaj Allianz General<br>Travel Insurance Premium : 0.49<br>Cancellation Id : 100000440609163<br>Booking Amount : ₹75.00<br>Cancellation Charges : ₹60.00 | TY (JUC)<br>I Insurance | 8      |            | Reservation ID : 100002376538179<br>Train No .: 02053<br>11 Aug 2020 N.A 11 Aug 2020 N.A<br>Vikalp Status : No<br>Class: 2S<br>Convenience Fee : 17.7<br>Charting Status : Chart Not Prepare<br>Issue Date : 05-Aug-2020 04:21:01<br>Date of Cancellation : Aug 5, 2020,<br>Refund Amount : ₹15.00 | A.<br>PM<br>4:26:12 PM |                            |
|----------------------------------------------------------------------------------------------------|-------------------------|--------|------------|----------------------------------------------------------------------------------------------------|------------------------|----------------------------|
| 1 Tandon me                                                                                                    | Age                     | Gender | Concession | Booking Status                                                                                                    | Current Status         | Pass Number                |
| AJITESH PANDEY                                                                                                    | 32                      | М      |            | CNF/D4/49/5                                                                                                    | CAN                    |                            |
|                                                                                                    |                         |        |            | Print Cancel Re                                                                                                    | ceipt(English)         | rint Cancel Receipt(Hindi) |

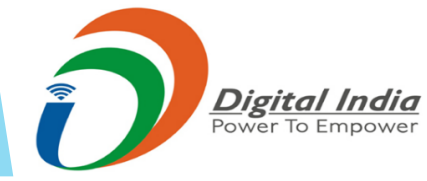

### Step 7 : Electronic Cancellation Slip

|                                                                                                    |                                                                                                    |                                                                     | L                                                                                       | RCTCs e                                                                                     | Ticketing                                                                                                | Serv                                                            | ice                                                                       |                                                       |                                                                   |                                                         |                                                                            |                                                     |        | 2                           |
|----------------------------------------------------------------------------------------------------|----------------------------------------------------------------------------------------------------|---------------------------------------------------------------------|-----------------------------------------------------------------------------------------|---------------------------------------------------------------------------------------------|----------------------------------------------------------------------------------------------------|-----------------------------------------------------------------|---------------------------------------------------------------------------|-------------------------------------------------------|-------------------------------------------------------------------|---------------------------------------------------------|----------------------------------------------------------------------------|-----------------------------------------------------|--------|-----------------------------|
|                                                                                                    |                                                                                                    |                                                                     | Elect                                                                                   | ronic Ca                                                                                    | ncellation                                                                                               | <u>Slip (</u>                                                   | Agent)                                                                    |                                                       |                                                                   |                                                         |                                                                            |                                                     |        | IRCT                        |
| 1.You can travel on e-ticket sent on S<br>extremely necessary. This Ticket will t<br>treated as without ticket and charged                                                                                                    | MS or take a Virtua<br>be valid with an ID<br>as per extent Railw                                                                 | l Reser<br>proof in<br>ay Rule                                      | vation Mess<br>original. Ple<br>s.                                                      | age (VRM) alor<br>ase carry origin                                                          | g with any one o<br>al identity proof.                                                                   | f the pres<br>If found to                                       | cribed ID in<br>raveling with                                             | origina<br>hout orig                                  | l. Please d<br>Inal ID pr                                         | io not pr<br>oof, pasi                                  | int the ERS<br>senger will                                                 | ) uniess<br>be                                      |        | at) water                   |
| 2.Only confirmed/Partially confirmed 8                                                                                                    | /y confirmed/Partially confirmed E-ticket is valid for travel.                                                                    |                                                                     |                                                                                         |                                                                                             |                                                                                                    |                                                                 |                                                                           |                                                       |                                                                   |                                                         |                                                                            |                                                     |        |                             |
| 3.Fully Waitlisted E-ficket is invalid for travel if it remains fully waitlisted after preparation of chart and the refund of the booking amount shall be credited to the<br>account used for payment for booking of the licket Passengers traveiling on a fully waitlisted a-ficket will be treated as Ticketless |                                                                                                    |                                                                     |                                                                                         |                                                                                             |                                                                                                    |                                                                 |                                                                           |                                                       |                                                                   |                                                         |                                                                            |                                                     |        |                             |
| 4.Valid IDs to be presented during trai<br>Issued by Central / State Govt / Public<br>having serial number / Student identit<br>Cards Issued by Banks with laminate<br>"Issued Document" section by logging<br>Document" section will not be conside                                                               | n journey by one o<br>Sector Undertakin<br>y Card with photog<br>i photograph/Uniqu<br>into his/her DigiLo<br>red as a valid proo | f the pa<br>gs of S<br>raph iss<br>e identi<br>cker ac<br>f of ider | ssenger boo<br>tate / Centra<br>ued by reco<br>fication Caro<br>count consid<br>titty). | ked on an e-tic<br>I Government ,<br>gnized School (<br>5 "Aadhaar", m-<br>jered as valid p | ket :- Voter Ident<br>District Administ<br>or College for the<br>Aadhaar, e-Aadi<br>roof of Identity. (I | ty Card /<br>ations , M<br>Ir student<br>laar. /Pas<br>locument | Passport / F<br>lunicipal bo<br>s / National<br>senger sho<br>ts uploaded | PAN Ca<br>dies and<br>ized Ba<br>wing the<br>by the i | rd / Driving<br>I Panchay<br>nk Passbo<br>Aadhaar<br>Jser I.e. th | g Licens<br>at Admi<br>ook with<br>/Driving<br>ie docun | e / Photo IE<br>histrations v<br>photograph<br>Licence fro<br>tent in "Upi | ) card<br>which are<br>n /Credit<br>m the<br>loaded |        |                             |
| 5.Service Accounting Code (SAC) 99<br>Sightseeing transportation services by<br>by Railways for distance beyond 150                                                                                                    | 5411: Local land tra<br>railways for Touris<br>KMs                                                                                | nsport<br>t Ticket                                                  | services of p<br>Service Acc                                                            | assengers by r<br>counting Code (                                                           | allways for dista<br>SAC) 996421: L                                                                      | ice upto 1<br>ong distar                                        | 150 KMs Se<br>nce transpor                                                | rvice Ad<br>rt servic                                 | counting<br>es of pass                                            | Code (S<br>engers                                       | AC) 99641<br>hrough rail                                                   | 6:<br>I network                                     | 22     | i <b>18</b> 86<br>I Cililia |
| 6.While booking this ticket, you have<br>Protocol advisory of destination st                                                                                                    | <u>e agreed of having<br/>ate before start of</u>                                                                                 | g <u>read</u><br>your tr                                            | the Health<br>avel and fo                                                               | Protocol of De<br>llow them prop                                                            | stination State<br>erly:                                                                                 | of your tr                                                      | avel. You a                                                               | ire agai                                              | n advised                                                         | i to clea                                               | rly read th                                                                | e Health                                            |        |                             |
| PNR No: 2539181580                                                                                                    |                                                                                                    |                                                                     | Train No.                                                                               | & Name: 020                                                                                 | 53 / JAN SHAT                                                                                            | BDI SPI                                                         | L                                                                         | Que                                                   | ta: GEN                                                           | ERAL (                                                  | GN)                                                                        |                                                     |        |                             |
| Cancellation ID: 10000044060916                                                                                                    | 3                                                                                                    |                                                                     | Date & Ti                                                                               | me Of Booki                                                                                 | na: 05-Aua-20                                                                                            | 0 16:21                                                         | 14 HR S                                                                   | Cla                                                   | ss: SECO                                                          | DND SI                                                  | TTING (25                                                                  | 5)                                                  |        |                             |
| From: LUDHIANA JN(LDH)                                                                                                    | -                                                                                                    |                                                                     | Date Of J                                                                               | ourney: 11-A                                                                                | ua-2020                                                                                                  |                                                                 |                                                                           | To:                                                   | JALAND                                                            | HAR C                                                   | ITY(JUC)                                                                   | ,                                                   |        |                             |
| Boarding At LUDHIANA JN(LDH                                                                                                    |                                                                                                    |                                                                     | Date Of F                                                                               | Boarding: 11-                                                                               | Aug-2020                                                                                                 |                                                                 |                                                                           | Sch                                                   | eduled [                                                          | Denartu                                                 | re:NA                                                                      |                                                     |        |                             |
| Resy Linto: IAI ANDHAR CITY(II                                                                                                    | 10)                                                                                                    |                                                                     | Schedule                                                                                | d Arrival: N /                                                                              | 100 2020                                                                                                 |                                                                 |                                                                           | Adu                                                   | Adult 4 Child: 0                                                  |                                                         |                                                                            |                                                     |        |                             |
| Passanger Mobile No: 977970088                                                                                                    | 7                                                                                                    |                                                                     | - uncourt                                                                               | .u / 1111 ul. 14.2                                                                          |                                                                                                    |                                                                 |                                                                           | Dist                                                  | ance: 57                                                          | KM                                                      |                                                                            |                                                     |        |                             |
| Passenger Mobile No. 377370000                                                                                                    |                                                                                                    |                                                                     |                                                                                         | Distance. Jrivi                                                                             |                                                                                                    |                                                                 |                                                                           |                                                       |                                                                   |                                                         |                                                                            |                                                     |        |                             |
| Date Of Cancellation:                                                                                                    |                                                                                                    |                                                                     | 05-400-2                                                                                | 020 16-26-12                                                                                | HRS                                                                                                    |                                                                 |                                                                           |                                                       |                                                                   |                                                         |                                                                            |                                                     |        |                             |
| ARE DETAILS :                                                                                                    |                                                                                                    | 10000                                                               |                                                                                         | 0                                                                                           |                                                                                                    | Dalas                                                           |                                                                           |                                                       |                                                                   |                                                         |                                                                            |                                                     |        |                             |
| Cappellation Fee                                                                                                    |                                                                                                    | 076.0                                                               |                                                                                         | Rupes seveny rive and zero Palca                                                            |                                                                                                    |                                                                 |                                                                           |                                                       |                                                                   |                                                         |                                                                            |                                                     |        |                             |
| Total Refund Amount                                                                                                    |                                                                                                    | 016.0                                                               |                                                                                         | Rupees Fifter                                                                               | on and Zero Pals                                                                                         |                                                                 |                                                                           |                                                       |                                                                   |                                                         |                                                                            |                                                     |        |                             |
| A SSENCED DETAIL S -                                                                                                    |                                                                                                    |                                                                     |                                                                                         |                                                                                             |                                                                                                    |                                                                 |                                                                           |                                                       |                                                                   |                                                         |                                                                            |                                                     |        |                             |
| Assender De l'Ales .                                                                                                    |                                                                                                    |                                                                     |                                                                                         |                                                                                             |                                                                                                    |                                                                 |                                                                           |                                                       |                                                                   |                                                         |                                                                            |                                                     |        |                             |
| SI NO.                                                                                                    | Name                                                                                                    |                                                                     | Age Sex Booking Status                                                                  |                                                                                             |                                                                                                    |                                                                 |                                                                           | Current Status                                        |                                                                   |                                                         |                                                                            |                                                     |        |                             |
| 1 AJITESH PANDE                                                                                                    | Y                                                                                                    |                                                                     |                                                                                         | 32                                                                                          | Male                                                                                                    | C                                                               | NF/D4/49/                                                                 | WINDO                                                 | W SIDE                                                            |                                                         | CAN                                                                        |                                                     |        |                             |
| idian Railways G 8T Details :<br>Involce Number : P 820263918168022                                                                                                    | Address: Indian F                                                                                                    | taliwayo                                                            | New Delhi                                                                               |                                                                                             |                                                                                                    |                                                                 |                                                                           |                                                       |                                                                   |                                                         |                                                                            | _                                                   |        | -                           |
| Supplier Information                                                                                                    |                                                                                                    |                                                                     | Recip                                                                                   | lent information                                                                            | 1                                                                                                    |                                                                 | Taxable                                                                   | 0                                                     | O ST                                                              | 80                                                      | T/UG ST                                                                    | 10                                                  | 3 8 T  | Total Ta                    |
| BAC Code G STIN                                                                                                    | G STIN                                                                                                    |                                                                     | Name                                                                                    | _                                                                                           | Address                                                                                                  |                                                                 | Value                                                                     | Rate                                                  | Amount                                                            | Rate                                                    | Amount                                                                     | Rate                                                | Amount | 0.0                         |
| UTAAAGMU258G1ZL                                                                                                    |                                                                                                    |                                                                     |                                                                                         |                                                                                             |                                                                                                    |                                                                 | [u.u                                                                      |                                                       |                                                                   |                                                         |                                                                            |                                                     |        | 10.0                        |
| GENT DETAILS :                                                                                                    |                                                                                                    |                                                                     |                                                                                         |                                                                                             |                                                                                                    |                                                                 |                                                                           |                                                       |                                                                   |                                                         |                                                                            |                                                     |        |                             |
| Principle Agent:                                                                                                    | MOBISAFAR TRA                                                                                                    | /EL8                                                                |                                                                                         | Corporate N                                                                                 | ame:                                                                                                    |                                                                 | TINKU CA                                                                  | PITAL 8                                               | TRAVELS                                                           |                                                         |                                                                            |                                                     |        |                             |
| Agent Name:                                                                                                    | ABHIJEET KUMA                                                                                                    | 2                                                                   |                                                                                         | E-mail ID:                                                                                  |                                                                                                    |                                                                 | abhikuma                                                                  | r0395@                                                | mall.com                                                          |                                                         |                                                                            |                                                     |        |                             |
| Mobile Number:                                                                                                    | 8283000327                                                                                                    |                                                                     |                                                                                         | Contact Nun                                                                                 | iber:                                                                                                    |                                                                 | 0                                                                         |                                                       |                                                                   |                                                         |                                                                            |                                                     |        |                             |
|                                                                                                    |                                                                                                    |                                                                     |                                                                                         |                                                                                             |                                                                                                    |                                                                 |                                                                           |                                                       |                                                                   |                                                         |                                                                            | _                                                   |        |                             |

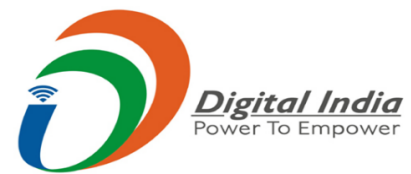

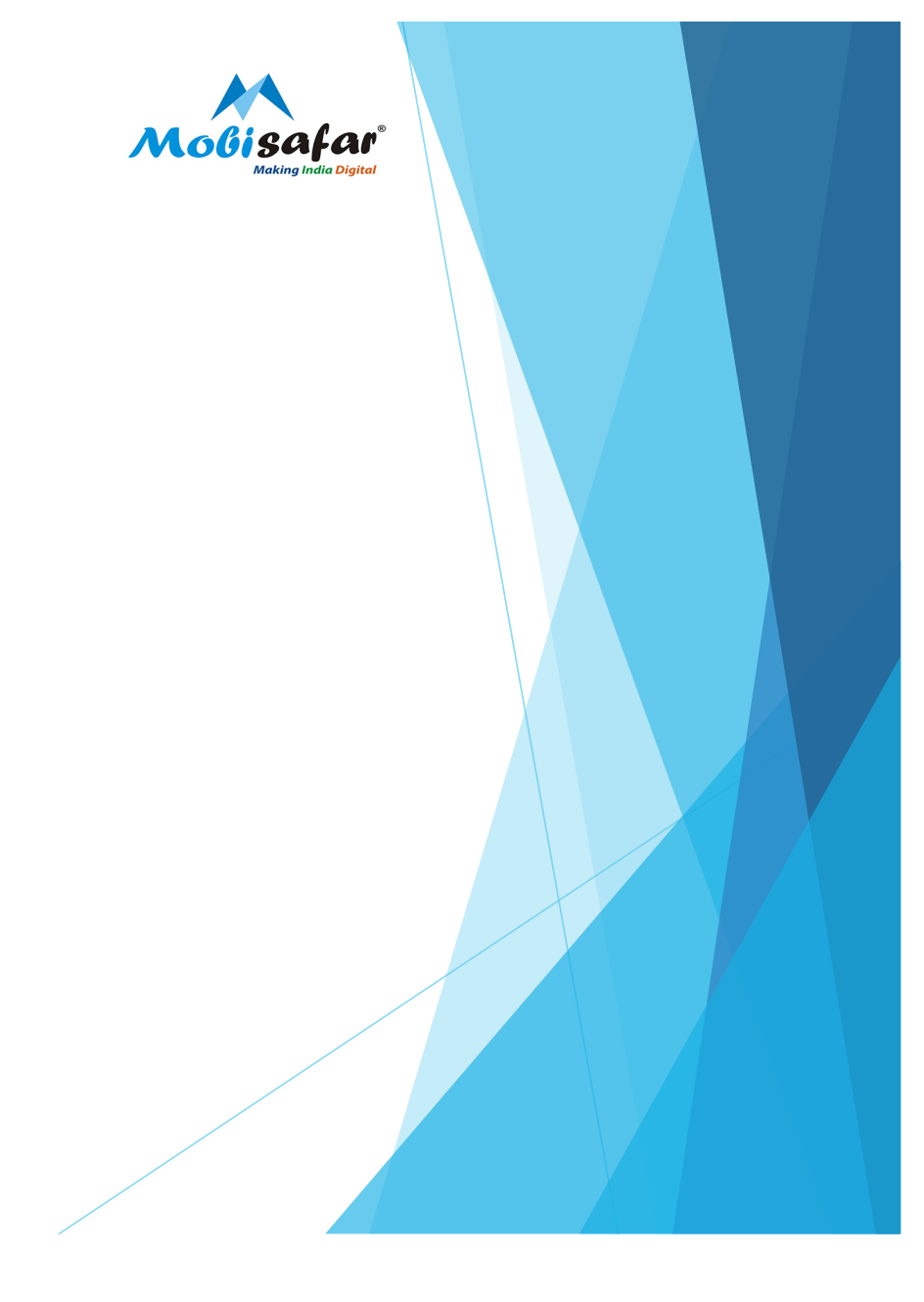

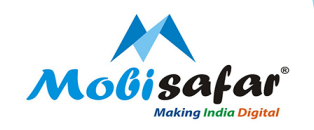

# CANCELLED TICKET SECURED REFUND VIA OTP – IRCTC

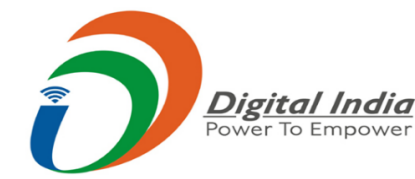

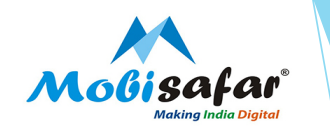

Step 1 : After agent account login. Go to "My Account → My Transactions → Ticket Cancellation History"

| ← → C 🔒 | agent.irctc.co.in/nget/txn/my-transactions?page=Booked%20Ticket%20History&eWallet=false                |              | ☆                                                   | 🏔 🛪 ( | A : |
|---------|----------------------------------------------------------------------------------------------------|--------------|-----------------------------------------------------|-------|-----|
|         | 05-Aug-2020 [16:27:13] Refund Status Welcome Abhijeet Kumar (imobisf00005) Logout ALERTS A A A* CONTAC | TUS AGENTLO  | ngin ask disha রির<br>MY ACCOUNT MORE<br>My Profile | •     | R   |
|         | Last Transaction                                                                                       | n Detail     | My Transactions                                     | •     | •   |
|         | Booked Ticket H                                                                                        | listory      | Feedback                                            |       |     |
|         | Failed Transacti                                                                                       | ion History  | Logout                                              |       |     |
|         | Ticket Refund H                                                                                        | listory      |                                                     |       |     |
|         | Karan Tandon                                                                                           | tion History |                                                     |       |     |
|         | TAX Invoice                                                                                            |              |                                                     |       |     |

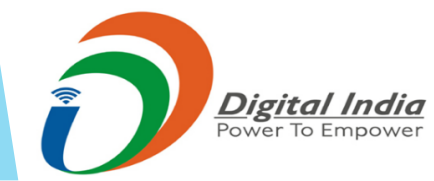

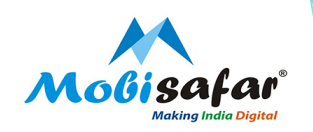

Step 2 : Click "Verify" to proceed for refund

Tuesday **11** Aug 2020 Cancelled PNR Number : 2539181580 Train Name : JAN SHATBDI SPL LUDHIANA JN (LDH) →JALANDHAR CITY (JUC) Booking Amount : 75.0

Cancellation Id : 100000440609163 Train No .: 02053 Cancellation Date : 05-Aug-2020 16:26:12 HRS Refund Amount : 15.0

Verify

Karan Tandon

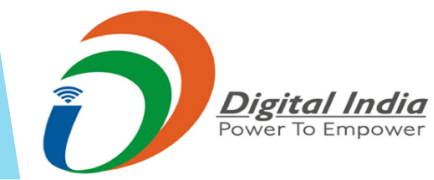

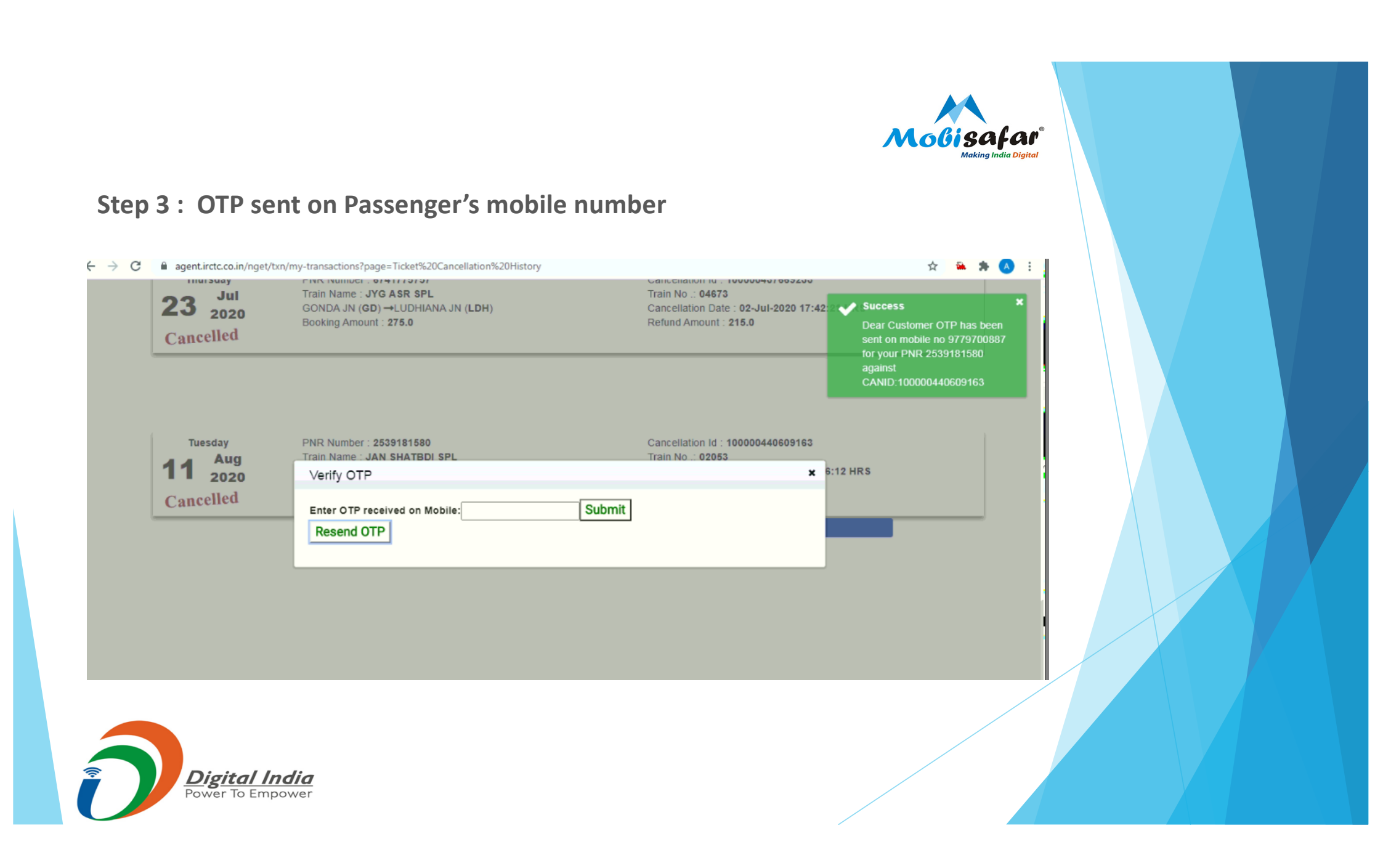

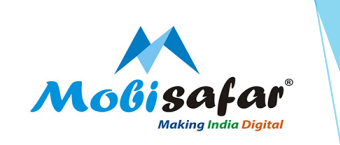

### **Step 4 : Enter OTP received on Mobile**

| Tuesday<br>Aug<br>2020 | PNR Number : 2539181580<br>Train Name : JAN SHATBDI SPL<br>Verify OTP | Cancellation Id : 100000440609163<br>Train No .: 02053 | 6:12 HRS |
|------------------------|-----------------------------------------------------------------------|--------------------------------------------------------|----------|
| Cancelled              | Enter OTP received on Mobile: 472338 Submit<br>Resend OTP             |                                                        |          |

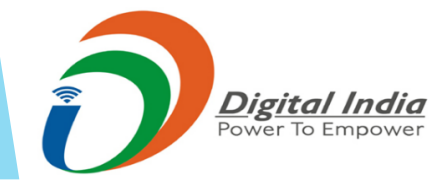

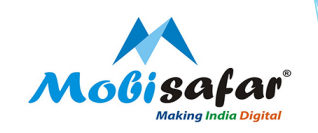

### Step 5 : Refund Initiated

| Tuesday<br><b>11</b> Aug<br>2020<br>Cancelled | PNR Num<br>Train Nam<br>LUDHIAN/<br>Booking A | ber : 25391815<br>ie : JAN SHAT<br>A JN (LDH) →.<br>mount : 75.0 | 880<br>Bdi SPL<br>Ialandhar City (JUC) | Cancellation Id : <b>100000440609163</b><br>Train No .: <b>02053</b><br>Cancellation Date : <b>05-Aug-2020 16:26:12 HRS</b><br>Refund Amount : <b>15.0</b> |
|-----------------------------------------------|-----------------------------------------------|------------------------------------------------------------------|----------------------------------------|----------------------------------------------------------------------------------------------------|
|                                               | Quota : G                                     | ENERAL (GN)                                                      |                                        | Class : SECOND SITTING (2S)                                                                                                    |
| Name                                          | Age                                           | Gender                                                           | Status                                 | Cancellation Date                                                                                                    |
| ajitesh pandey                                | 32                                            | Male                                                             | Cancelled                              | 05-Aug-2020 16:26:12 HRS                                                                                                    |

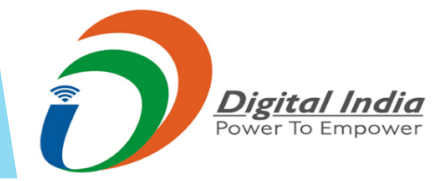

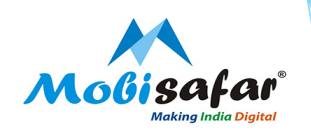

### FAQ

- □ Transaction status is showing "Failed"
- > Amount already refunded in your wallet. Please check ledger statement.
- □ Transaction status is showing "Pending".
- > Please raise complaint on portal. Our customer care executive will get back on this.
- □ Transaction status is showing "Success".
- PNR generated Successfully. Kindly check status on IRCTC Login

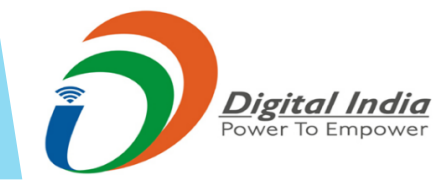

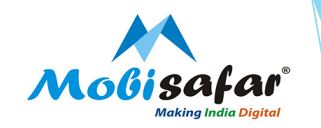

### **THANK YOU**

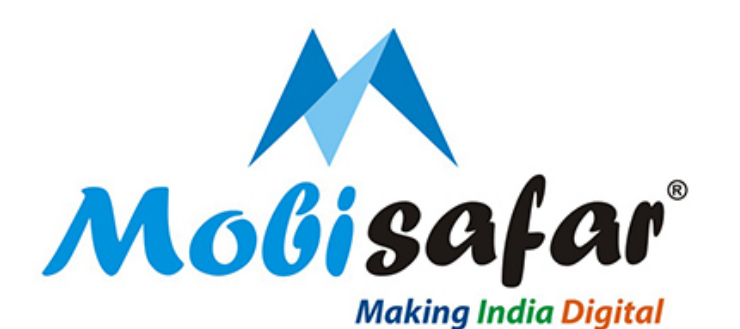

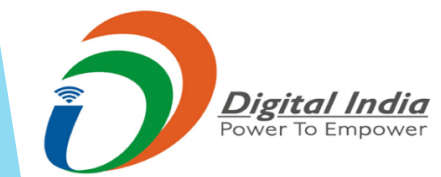